# Pantallas de Captura

Inicial

Dar clic en el botón solicitar cita

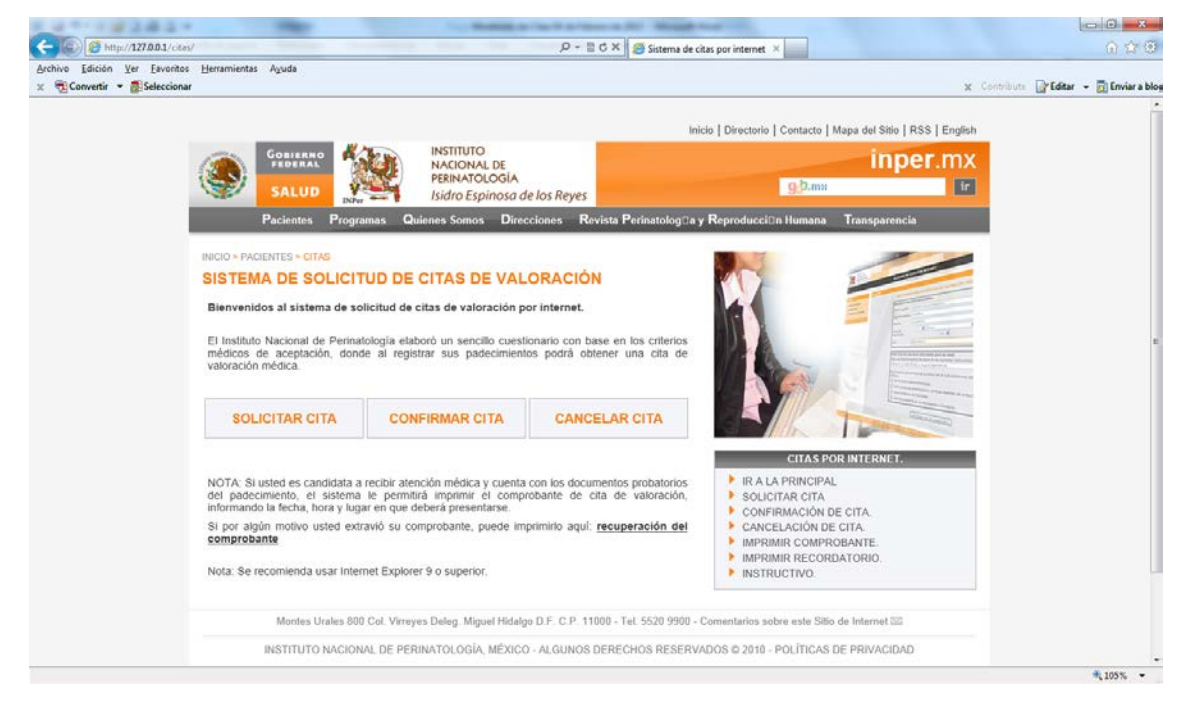

Introduzca su CURP

Si no recuerda su CURP dar clic en la opción: aquí...

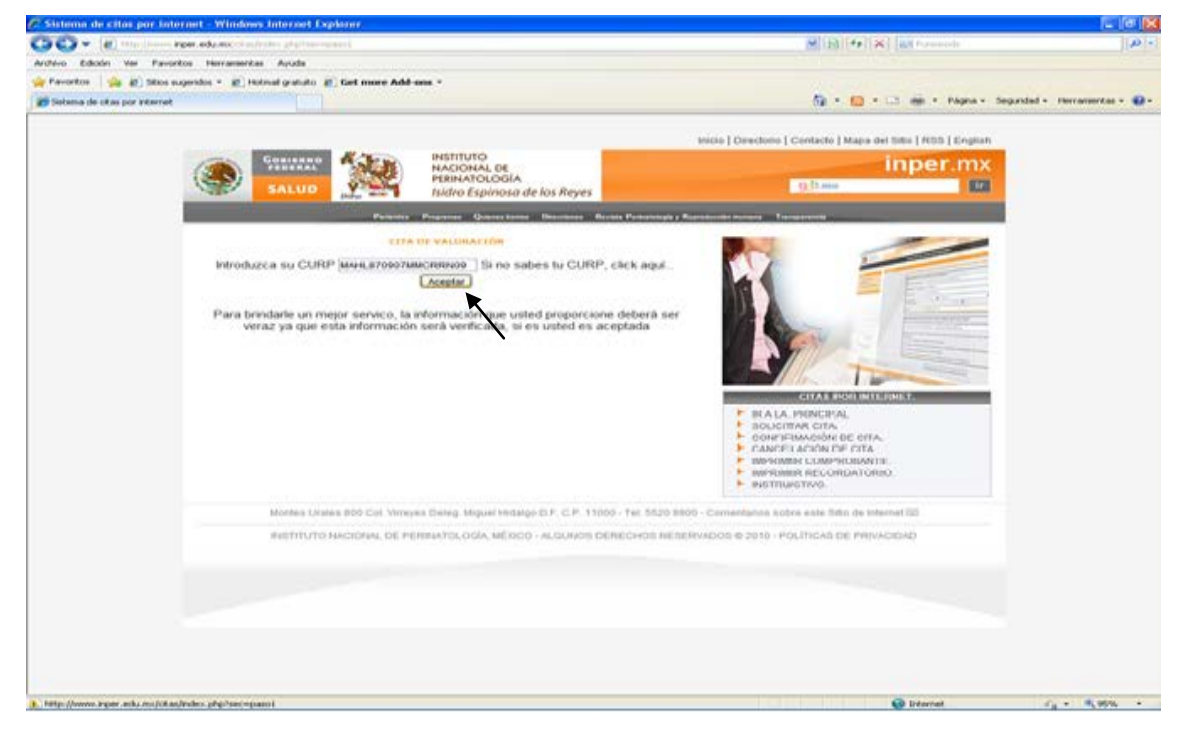

Mostrará una pantalla, donde tendrá que llenar sus datos personales y dar click en el botón buscar.

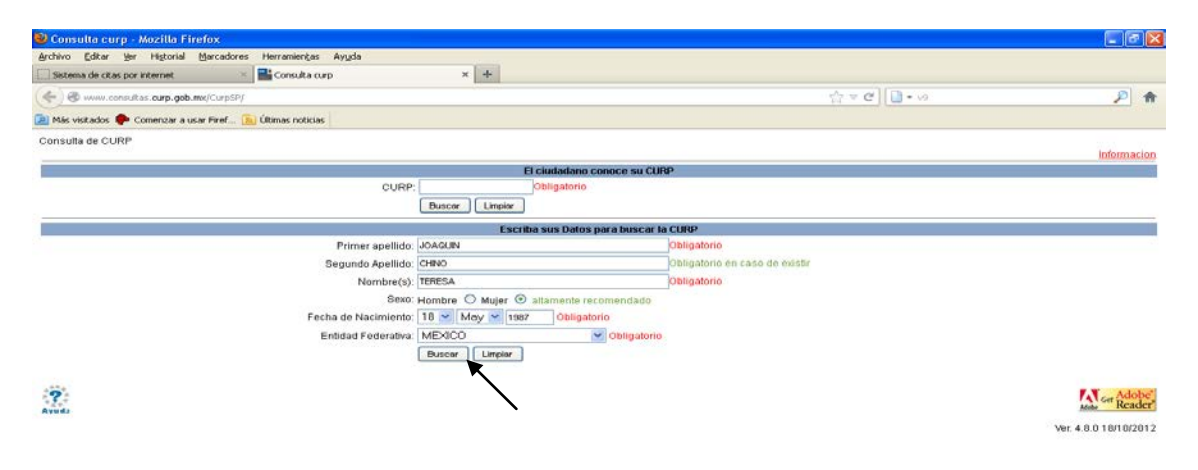

# Consulta de CURP requerida.

| 🐸 Consulta curp - Mozilla Firefox     |                            |                                                                   |                                                                |                  | _ 0                 |
|---------------------------------------|----------------------------|-------------------------------------------------------------------|----------------------------------------------------------------|------------------|---------------------|
| Archevo Editar We Historial Marc      | adores Herramientas Ayıgdı |                                                                   | 1                                                              |                  |                     |
| L Sistema de citas por internet       | Consulta curp              | ^ <b>T</b>                                                        |                                                                | 4 10%            | (a)                 |
| ( W www.consultas.curp.gob.mc/Cu      | rpSP/                      |                                                                   |                                                                | ∰ ≠ C ] [ ] - v2 | P                   |
| 🔎 Más visitados 🌩 Comenzar a usar Fir | ef 🐚 Últimas noticias      |                                                                   |                                                                |                  |                     |
| Consulta de CURP                      |                            | Di comulta Como - Marill                                          |                                                                |                  |                     |
|                                       |                            | Consultation prisonal                                             |                                                                |                  | morria              |
|                                       |                            | S www.comutes.curp.gob.r                                          | mx(corps)/corp1.dorstrPrimerepelidow.30ec                      |                  |                     |
|                                       |                            | Consulta de CURP                                                  |                                                                |                  |                     |
|                                       |                            | Encuesta del servicio                                             | Capturar Correo Digital Mexicano                               |                  |                     |
|                                       | 0.1                        | (                                                                 |                                                                |                  |                     |
|                                       | Phi                        | Re                                                                | sultado (1 - 1 de 1)                                           |                  |                     |
|                                       | segu                       |                                                                   | Imprimir Formato                                               | in caso de ensor |                     |
|                                       |                            | Curp                                                              | JOCT870518MMCGHR02                                             |                  |                     |
|                                       | 12000000                   | Primer Apelido                                                    | JOAQUIN                                                        |                  |                     |
|                                       | Fecha de                   | Segundo Apellido                                                  | CHINO                                                          |                  |                     |
|                                       | Entida                     | Nombre(s)                                                         | TERESA                                                         |                  |                     |
|                                       |                            | Sexto<br>Fortus de Macinierdo                                     | 1805/187                                                       |                  |                     |
|                                       |                            | Nacionalidad                                                      | MEXICO                                                         |                  |                     |
| 101                                   |                            | Enlidad de Nacimiento                                             | MEXICO                                                         |                  | F. T. A.44          |
|                                       |                            | Tipo Eloc. Probatorio                                             | ACTA DE NACIMENTO                                              |                  | Minher Ger Read     |
|                                       |                            |                                                                   | Entided 15 MEXICO                                              |                  | 101 4 9 0 10/10/20  |
|                                       |                            |                                                                   | Municipio 057 NAUCALPAN DE<br>JUAREZ                           |                  | Ver. 4.0.0 10/10/20 |
|                                       |                            | Datos del Doc. Probatorio                                         | Año 1987 Libro 0026                                            |                  |                     |
|                                       |                            | MINAS WARROOM AND                                                 | Tomo Foja                                                      |                  |                     |
|                                       |                            |                                                                   | Acta 05094                                                     |                  |                     |
|                                       |                            |                                                                   | Crip 150570187050943                                           |                  |                     |
|                                       |                            | Hatoricas                                                         |                                                                |                  |                     |
|                                       |                            | *Formato para fechas:<br>dolfmi/aaaa<br>*DP. Documento Probatorio |                                                                |                  |                     |
|                                       |                            | Dirección General de                                              | el Registro Nacional de Población e identificación<br>Personal |                  |                     |

Una vez obteniendo el CURP, ir a la pantalla de cita de valoración, para introducir el mismo y dar click en aceptar.

| 🖉 Sistema de citos por internet - Windows In         | ternet Explorer            |                                                |                                                                                                    |                   |
|------------------------------------------------------|----------------------------|------------------------------------------------|----------------------------------------------------------------------------------------------------|-------------------|
| C C + (#) ***** inter ada.mat** =/****               |                            |                                                | M Bill ** X Bill Connecto                                                                                      |                   |
| Archivo Edición Ver Pavontos Herramentas A           | Ayuda                      |                                                |                                                                                                    |                   |
| 🙀 Pavoritos - 🙀 🕸 Sitios sugeridos + 😰 Holmad        | (granato all) Get more Ada | - ens *                                        |                                                                                                    |                   |
| 29 Setema de utas por internet                       |                            |                                                | 🔐 * 🔝 * L3 📾 * Págna * Segundad * H                                                                            | erranserkas - 🖬 - |
|                                                      |                            |                                                | sector I Presidente I et estadorio I Marco del Millo I Millo I Manton                                          |                   |
|                                                      | A Sec.                     | INSTITUTO                                      | and I contained Contained I and a set of the Parliet                                                           |                   |
| (SR) 🔤                                               | THE REAL PROPERTY OF       | NACIONAL DE<br>PERINATOLOGIA                   | inper.mx                                                                                                    |                   |
|                                                      | ALUD ALUD                  | tsidro Espíriosa de los Reyes                  | O (2.860                                                                                                    |                   |
|                                                      | - Martinian                | Property Concession Description Pro-           | ningin y Research and a second and a second and a second and a second and a second and a second and a second a |                   |
|                                                      |                            | DE VALUNALIÓN                                  |                                                                                                    |                   |
| Introduction a                                       | State and the second       | memory 10 to entre to CURP, chek               |                                                                                                    |                   |
| HO ODLECH                                            | an contr. (marchines)      | Aceptar                                        |                                                                                                    |                   |
|                                                      |                            | K                                              |                                                                                                    |                   |
| Para brinda                                          | arle un mejor servico, la  | información que usted proporcione debe         | rá ser                                                                                                    |                   |
| veraz                                                | ya que esta informació     | n sera verificada, si es usted es aceptad      |                                                                                                    |                   |
|                                                      |                            |                                                |                                                                                                    |                   |
|                                                      |                            |                                                |                                                                                                    |                   |
|                                                      |                            |                                                |                                                                                                    |                   |
|                                                      |                            |                                                | <ul> <li>BALAFORCES</li> </ul>                                                                                 |                   |
|                                                      |                            |                                                | BOUNDITAD CITA                                                                                                 |                   |
|                                                      |                            |                                                | CANCELACIÓN DE OITA                                                                                            |                   |
|                                                      |                            |                                                | BADDIMAR COMPROMANTI     BADDIMAR RECONDA TORO                                                                 |                   |
|                                                      |                            |                                                | <ul> <li>INOTITIVO.</li> </ul>                                                                                 |                   |
| 14                                                   | Iontes Litales 800 Col Vim | ves Deteg Miguel Hidalop D.F. C.P. 11000 - Tet | 5520 3900 - Cementanna activa este littin de Internet 723                                                      |                   |
|                                                      | UNTRUTO MACIONAL OF R      | ERMATCH OGIA MEDICO - MIDLINGTO DEBECH         | In REDERVADOR # 2010 - POLITICAD DE PRIVACIDAD                                                                 |                   |
|                                                      |                            |                                                |                                                                                                    |                   |
|                                                      |                            |                                                |                                                                                                    |                   |
|                                                      |                            |                                                |                                                                                                    |                   |
|                                                      |                            |                                                |                                                                                                    |                   |
|                                                      |                            |                                                |                                                                                                    |                   |
|                                                      |                            |                                                |                                                                                                    |                   |
|                                                      |                            |                                                |                                                                                                    |                   |
|                                                      |                            |                                                |                                                                                                    |                   |
| http://www.inper.acks.cos/citas/index.php?sec-spaces |                            |                                                | 😧 Internet 🦷                                                                                                   | - 10,05% -        |

# Ingresar datos personales.

|                            |                                                                                                    | 10 (b)(e) (w) (m) (m) (m) (m) (m) (m) (m) (m) (m) (m                                                                                                    |
|----------------------------|----------------------------------------------------------------------------------------------------|----------------------------------------------------------------------------------------------------|
| 30. Kunne                  | PDP. 652 Mg. 1 and 1 and 1 and 1 and 1                                                                                                    | The second second secon |
| Archivo Eduon Ver P        | favoritos Herrameritas Aguda                                                                                                    |                                                                                                    |
| Pavoritos 38 42 54         | tos sugeridos • @_Hotmail gratuito @_Get more Add-ons •                                                                                                    |                                                                                                    |
| 🚈 Sebena de citas por inte | rret                                                                                                    | 🚱 🕈 🄝 🕈 🖂 🖮 🕈 Págna + Segundad + Herranientas + 🎕                                                                                                    |
| 6                          |                                                                                                    | Inido   Directorio   Contacto   Mapa del Ilidio   RSII   English                                                                                                    |
|                            | GOALEAND ANSTITUTO                                                                                                    | inper my                                                                                                    |
|                            | PERNATOLOGIA                                                                                                    | mperanx                                                                                                    |
|                            | SALUD Isidro Espinosa de los Reyes                                                                                                    |                                                                                                    |
|                            | Parameter Province Description Province Province                                                                                                    | and a Remaining second Providence                                                                                                    |
|                            |                                                                                                    |                                                                                                    |
|                            | CITA OF VALORACIÓN                                                                                                    |                                                                                                    |
|                            | Cates Personales                                                                                                    |                                                                                                    |
|                            | MARL 870907MMC R0409                                                                                                    |                                                                                                    |
|                            | Aparticle Parame * Aparticle Parame *                                                                                                    |                                                                                                    |
|                            | Accentra(s)                                                                                                    |                                                                                                    |
|                            | LURDES MUER                                                                                                    | The second second                                                                                                    |
|                            | Facha Nacimpantin Filad                                                                                                    |                                                                                                    |
|                            | 1987-09-07 25                                                                                                    |                                                                                                    |
|                            | AV DE LAS TORRES #189                                                                                                    |                                                                                                    |
|                            | fatada Mensues                                                                                                    |                                                                                                    |
|                            | México Tisinepanila de Baz 💉                                                                                                    | CITAS POR INTERNET.                                                                                                    |
|                            | Santa Cecilia                                                                                                    | III A LA PRINCIPAL                                                                                                    |
|                            | Codigo Public/ (Lada)+tribuers                                                                                                    | CONFIRMACIÓN DE CITA                                                                                                    |
|                            | 54130 5534567823                                                                                                    | CANCELACIÓN DE CITA                                                                                                    |
|                            | Data-5525687645                                                                                                    | IMPRIMIR COMPROBANTE                                                                                                    |
|                            | · jas detre sor obljetorev                                                                                                    | <ul> <li>MPRIMIR RECORDATORIO.</li> <li>MRZINIATINAO</li> </ul>                                                                                                    |
|                            | . Olga at ex detechtshabiente de algune de fan algulantee tratituatemen                                                                                                    | - Personality                                                                                                    |
|                            | Nanguno, no está afiliado a ninguna dependencia 🌱 delaccione un elamante.                                                                                                    |                                                                                                    |
|                            | this is seen and the second of matter are alread which are one of an in terms to                                                                                                    |                                                                                                    |
|                            | O de encuentra ustad embarazada.                                                                                                    |                                                                                                    |
|                            | O Tiane problemes generitingensi u périfikas inpetitisa dal ambarato.                                                                                                    |                                                                                                    |
|                            | O Tiene problemes de infertitidad                                                                                                    |                                                                                                    |
|                            | O ttane problemas en eu manopausia o ottinaterio.                                                                                                    |                                                                                                    |
|                            |                                                                                                    |                                                                                                    |
|                            | Montes Unites 930 Coll. Virreyes Delleg. Miguel Histolgo D.F. C.P. 11000 - Tel. 55                                                                                                    | 120 19900 - Comentarios sobre este Ililio de Internet III                                                                                                    |
|                            | INSTITUTO MACIONAL DE REPRIATOLOGÍA MÉDICO - ALCUNIOS DERECHOS                                                                                                    | RESERVIDOS & 2010 - ROLINCIS DE PRIVACIDAD                                                                                                    |
|                            | Control of the second second s |                                                                                                    |
|                            |                                                                                                    |                                                                                                    |

| And A House the               | from advance to chains at a land a set                                                                                                    |                                                                                      | Selection of the second second | 100            |
|-------------------------------|----------------------------------------------------------------------------------------------------|--------------------------------------------------------------------------------------|----------------------------------------------------------------------------------------------------|----------------|
| Andreas Automatic line of     | anating Managemental Anath                                                                                                    |                                                                                      |                                                                                                    | 11             |
| Favoritos                     | ter meneriles * # Instead graduate # Get more Add a                                                                                                    | on 1                                                                                 |                                                                                                    |                |
| 28 Galanna de citas nov inter | and the second second se |                                                                                      | No + P3 + C3 mil + Papea + Separadad + Ha                                                                                                    | eraniertas - 😱 |
|                               |                                                                                                    |                                                                                      | Inicia   Orectono   Contacto   Mana del 1860   8551   Enalish                                                                                                    |                |
|                               | A Street Street                                                                                                    | INSTITUTO                                                                            |                                                                                                    |                |
|                               |                                                                                                    | NACIONAL DE<br>PERMATOLOGIA                                                          | inper.mx                                                                                                    |                |
|                               | SALUD POLICE                                                                                                    | Isidro Espinosa de los Reyes                                                         | (2.0 and                                                                                                    |                |
|                               | The second second second second second second second second second second second second second second second se                                                                                                    |                                                                                      | nate o Manuscriste munana - Transactinita                                                                                                    |                |
|                               |                                                                                                    |                                                                                      |                                                                                                    |                |
|                               | A STATE OF A STATE OF A STATE OF A STATE OF A STATE OF A STATE OF A STATE OF A STATE OF A STATE OF A STATE OF A                                                                                                    | C WALLINGCI DH                                                                       |                                                                                                    |                |
|                               | Pates Parantalas                                                                                                    | DIG 7 MARCHINAGO                                                                     |                                                                                                    |                |
|                               | -Appallula Palarina *                                                                                                    | Aparticle Haternol *                                                                 |                                                                                                    |                |
|                               | MARTINEZ                                                                                                    | HERMANDEZ                                                                            |                                                                                                    |                |
|                               | Automatica ( a )                                                                                                    | The set of the                                                                       | Providence and a second second s                                                                                                    |                |
|                               | Fachy Rectinets                                                                                                    | filmt                                                                                |                                                                                                    |                |
|                               | 1987-09-07                                                                                                    | Managalia dia minina semi-                                                           |                                                                                                    |                |
|                               | AV DE LAS TOBRES #189                                                                                                    |                                                                                      |                                                                                                    |                |
|                               | Estado:                                                                                                    | Por Favor introducta un correo valido ya<br>que la información de su ota será enviad | a mas democrán                                                                                                    |                |
|                               | Mérico                                                                                                    |                                                                                      | CHAS FOR INTERNET.                                                                                                    |                |
|                               | Barita Cecilia                                                                                                    | Aceptar                                                                              | IR A LA PRINCIPAL                                                                                                    |                |
|                               | Sinder, dogter                                                                                                    | Telefone (Lade)+reamen                                                               | SOUCITAR CITA                                                                                                    |                |
|                               | 54130                                                                                                    | 5534567923                                                                           | CONFREMACIÓN DE CITA.                                                                                                    |                |
|                               | 044-5520087945                                                                                                    |                                                                                      | MARINIR COMPROBANTE                                                                                                    |                |
|                               | <ul> <li>Los delos por obligamente.</li> </ul>                                                                                                    |                                                                                      | IMPRIMIR RECORDATORIO.                                                                                                    |                |
|                               | Ningurio, no está afiliado a ringuria deper                                                                                                    | de les algoration mélétations :<br>adantité M falanceure un algoration               | INSTRUCTIVO                                                                                                    |                |
|                               | this is specify you corresponds at motive per at a                                                                                                    | well authors una cita en el disattuto-                                               |                                                                                                    |                |
|                               | O de alquentra ustad ambacazada                                                                                                    |                                                                                      |                                                                                                    |                |
|                               | C fare problemes presidopore o péridides rep                                                                                                    | And the star and an and                                                              |                                                                                                    |                |
|                               | O There are been as the commented                                                                                                    |                                                                                      |                                                                                                    |                |
|                               | Another schemel is a descent second of a strength                                                                                                    |                                                                                      |                                                                                                    |                |
|                               |                                                                                                    |                                                                                      |                                                                                                    |                |
|                               | Montes Orales 800 Col. Virieyen                                                                                                    | Delleg. Miguel Historyo D.F. C.P. 11000 - Tel. 50                                    | 20 9900 - Cumentarios autora este toto de tritemet SE                                                                                                    |                |
|                               | INSTITUTO RACIONAL DE PERI                                                                                                    | NATOLOGÍA, MÉRICO - ALGUNIOS DERECHOS                                                | REBERVADOS © 2018 - FOLÍTICAS DE PRIVACIDAD                                                                                                    |                |
|                               |                                                                                                    |                                                                                      |                                                                                                    |                |
|                               |                                                                                                    |                                                                                      |                                                                                                    | 1              |

Al llegar al campo del correo electrónico, le aparecerá la siguiente ventana.

Elegir si es derechohabiente de alguna de las siguientes instituciones:

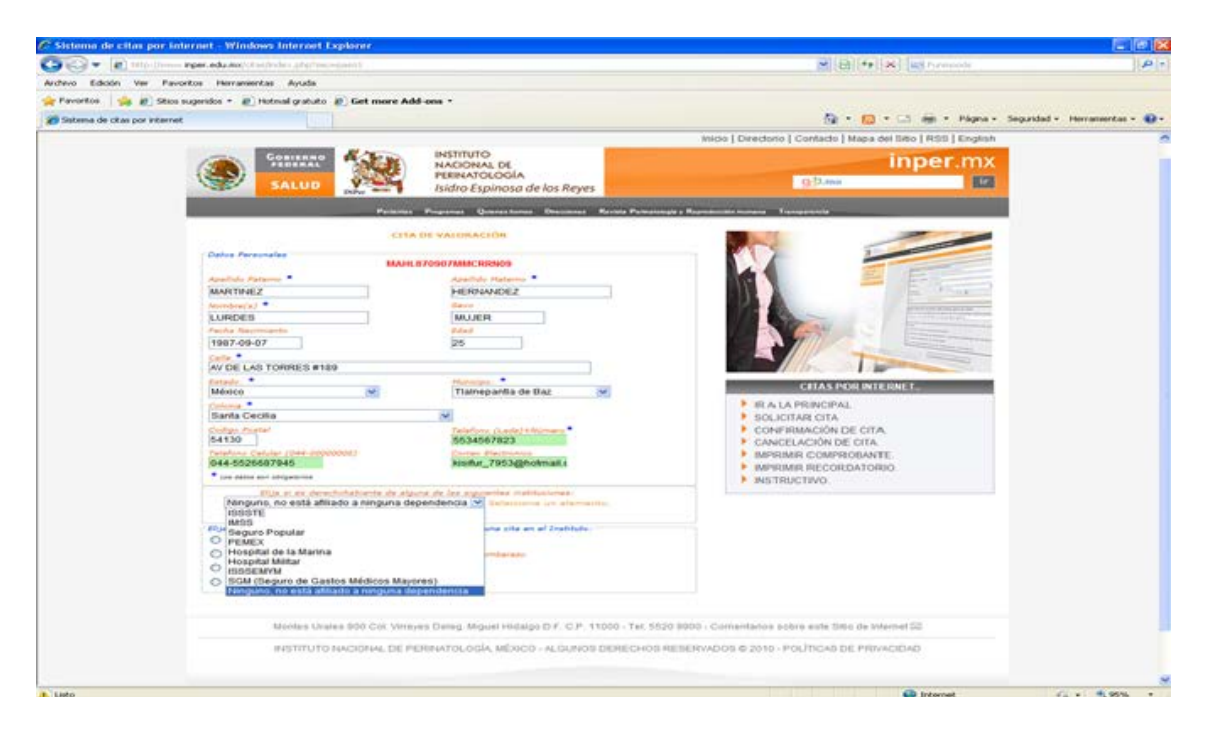

Elegir la opción que corresponda al motivo por el cual solicita una cita en el instituto. Seleccionar cada casilla requerida.

| C (C) ( ( ) ( ) ( ) ( ) ( ) ( ) ( ) ( ) | rear report and a manifed survivities after their second (                                                                                                    | M [10] [**] M [ 40] Commit                                                                                                    | A -                                                                                                    |
|-----------------------------------------|----------------------------------------------------------------------------------------------------|----------------------------------------------------------------------------------------------------|----------------------------------------------------------------------------------------------------|
| Archevo Eshcies Ver                     | Pavortos Herranertas Ayuda                                                                                                    |                                                                                                    |                                                                                                    |
| Pavortos   🐝 #1.5                       | tos sugendos + 😸 Hotmal gratuto 😸 Get more Add ana +                                                                                                    |                                                                                                    |                                                                                                    |
| Interna de chas por inte                |                                                                                                    | Si + 🔝 + 📖 + Papes + Separate                                                                                                    | d - Herranderdas - 📦-                                                                                                    |
|                                         | All and a second second second second second second second second second second second second second second se                                                                                                    | micso   Orrectore   Contacte   Mapa del 58to   85th   English                                                                                                    | and because the second                                                                                                    |
|                                         | STATE CONTRACT A TANK INSTITUTO                                                                                                    |                                                                                                    |                                                                                                    |
|                                         | NACIONAL DE                                                                                                    | inper.mx                                                                                                    |                                                                                                    |
|                                         | SALUD Isidro Espinosa de los Reves                                                                                                    | (): (). (). (). (). (). (). (). (). (). ().                                                                                                    |                                                                                                    |
|                                         |                                                                                                    |                                                                                                    |                                                                                                    |
|                                         | Presses Preprint Querrannes Decision Press                                                                                                    | angle - Representation Annual Transportering                                                                                                    |                                                                                                    |
|                                         | CERA DE VALUEACEDH                                                                                                    |                                                                                                    |                                                                                                    |
|                                         | Chates Parasitates                                                                                                    |                                                                                                    |                                                                                                    |
|                                         | MADEL #70907MMC.HUMO9                                                                                                    |                                                                                                    |                                                                                                    |
|                                         | MARTINEZ HERMANDEZ                                                                                                    |                                                                                                    |                                                                                                    |
|                                         | Number at a                                                                                                    | and the second second se |                                                                                                    |
|                                         | LURDEB                                                                                                    |                                                                                                    |                                                                                                    |
|                                         | And An of the second second se |                                                                                                    |                                                                                                    |
|                                         | The second second                                                                                                    | and the second second se |                                                                                                    |
|                                         | AV DE LAS TORRES #189                                                                                                    |                                                                                                    |                                                                                                    |
|                                         | Katada. Matada Mariana                                                                                                    | COTAG BIOM INTE DUCT                                                                                                    |                                                                                                    |
|                                         | México Mi Tiamepantia de Baz M                                                                                                    | CHAS POR INTERNET.                                                                                                    |                                                                                                    |
|                                         | Banta Cecilia 🕺                                                                                                    | IR A LA PRINCIPAL                                                                                                    |                                                                                                    |
|                                         | Codigo States ( Sector States -                                                                                                    | SOLICITAR CITA,                                                                                                    |                                                                                                    |
|                                         | 5634667823                                                                                                    | CONFIRMACIÓNI DE CITA.                                                                                                    |                                                                                                    |
|                                         | 044-5526687945 Minutur_7953gpnotmail.4                                                                                                    | CANCELACIÓN DE CITA.                                                                                                    |                                                                                                    |
|                                         | * Ern dahen per beigationen                                                                                                    | IMPRIMUR COMPROBANTIE.                                                                                                    |                                                                                                    |
|                                         | 21134 Al es deverbutations de atavis de las augustion mattuinnes                                                                                                    | MPRIMIR RECORDATORIO                                                                                                    |                                                                                                    |
|                                         | renguno, no esta attiado a ninguna dependencia (#) terranena un elemente.                                                                                                    | INSTRUCTIVO.                                                                                                    |                                                                                                    |
|                                         | this is senitriple conservate at motive per at sust actuals and sits an at institute.                                                                                                    |                                                                                                    |                                                                                                    |
|                                         | O de anivente veted ambarazele                                                                                                    |                                                                                                    |                                                                                                    |
|                                         | <ul> <li>Maia produktuas graaciluguus a palabalas repatidas del ambalany.</li> </ul>                                                                                                    |                                                                                                    |                                                                                                    |
|                                         | O Tiana problemas de préprintides.                                                                                                    |                                                                                                    |                                                                                                    |
|                                         | O There problemes an ey manupavala o stimplem                                                                                                    |                                                                                                    |                                                                                                    |
|                                         |                                                                                                    |                                                                                                    |                                                                                                    |
|                                         | Montes Unales 800 Col Witeves Deleg Miguel Hillarge D.F. C.P. 11000 - Tel. 8                                                                                                    | 120 9203 - Comentarios solive ente 1085 de Internet 20                                                                                                    |                                                                                                    |
|                                         |                                                                                                    |                                                                                                    |                                                                                                    |
|                                         | INETITOTO RACIONAL DE PERINATOLOGIA, MEJICO - ALGUNOS DERECHOS                                                                                                    | LINESERVADOS © 2019 - POLITICAS DE PRIVACIDAD                                                                                                    |                                                                                                    |
|                                         |                                                                                                    |                                                                                                    |                                                                                                    |
|                                         |                                                                                                    |                                                                                                    | and the last of the last of th |

Pacientes embarazadas.

Elegir la opción correspondiente. Si la paciente, padece Enfermedades Endocrinas (Desconpenzadas).

Dar click en siguiente.

|                                                                                                    | Archivo Edición Ver Favoritos | Hernamientas Ayuda                                                                                                    |                                        |
|----------------------------------------------------------------------------------------------------|-------------------------------|----------------------------------------------------------------------------------------------------|----------------------------------------|
| Elysis la opción que corresponde al métrico por el cuel solicits una cita en el Instituto::         Se encontria sute de minarzada.         There problemas que collegacia o périficia repetitos del embasoso:         There problemas de infertificad.         There problemas de infertificad.         There problemas de infertificad.         Tende problemas de infertificad.         Tende problemas de infertificad. | 🗧 📆 Convertir 🔹 🕵 Seleccionar |                                                                                                    | 🗴 Contribute 🔐 Editar 👻 🚮 Enviar a blo |
| Montes Urales 800 Col Vincess Dalan Minuel Hidalon D.F. C.P. 11000 - Tal 5520 9900 - Comentarios sobre este Silio de Internet 55                                                                                                    | Convertir • Seleccionar       | Elja la opción que corresponda al motivo por el cual solicita una cita en el Instituto:<br>Se encuentra usted embarazada.<br>Trane problemas de infertificad.<br>Trane problemas de universita a dimateria:<br>Pacientes Embarazadas<br>Introduzca adecuadamente los datos que se le piden.<br>Introduzca adecuadamente los datos que se le piden.<br>Introduzca adecuadamente los datos que se le piden.<br>Introduzca adecuadamente los datos que se le piden.<br>Introduzca adecuadamente los datos que se le piden.<br>Introduzca adecuadamente los datos que se le piden.<br>Introduzca adecuadamente los datos que se le piden.<br>Introduzca adecuadamente los datos que se le piden.<br>Introduzca el consolo<br>Interviendos gue computedon el padecimiento<br>Interviendos gue computedon de fue padecimiento<br>Interviendos que computedon de fue padecimiento<br>Interviendos que computedon de fue padecimiento<br>Interviendos que computedon de fue padecimiento<br>Interviendos que computedon de fue padecimiento<br>Interviendos que computedon de fue padecimiento<br>Interviendos que computedon de fue padecimiento<br>Interviendos que computedon de fue padecimiento<br>Interviendos que computedon de fue padecimiento<br>Interviendos que computedon de fue padecimiento<br>Interviendos que computedon de fue padecimiento<br>Interviendos que computedon de fue computedon de fue padecimiento<br>Interviendos que computedon de fue computedon de fue padecimiento<br>Interviendos que computedon de fue computedon de fue padecimiento<br>Interviendos por favor oprima Cancelar<br>Enformedides Endocrinas (Cescombenas)<br>Continuad<br>Enformedides Endocrinas (Cescombenas)<br>Interviendos por favor oprima Cancelar<br>Interviendos por favor oprima Cancelar<br>Interviendos por favor oprima Cancelar<br>Interviendos por favor oprima Cancelar<br>Interviendos encondención<br>Encombención<br>Encombención<br>Encombención<br>Interviendos encondención<br>Interviendos por favor oprima Cancelar<br>Interviendos encondención<br>Interviendos encondención<br>Interviendos encondención<br>Interviendos encondención<br>Interviendos encondención<br>Interviendos encondención<br>Inter | x Controlute 🔐 Editar • 🗃 Enviera bio  |
|                                                                                                    |                               | Montes Urales 800 Col. Virreyes Deleg. Miguel Hidalgo D.F. C.P. 11000 - Tel. 5520 9900 - Comentarios sobre este Sitio de Internet                                                                                                    | a                                      |
| INSTITUTO NACIONAL DE PERINATOLOGIA, MÉXICO - ALGUNOS DERECHOS RESERVADOS © 2010 - POLÍTICAS DE PRIVACIDAD                                                                                                    |                               | INSTITUTO NACIONAL DE PERINATOLOGÍA, MÉXICO - ALGUNOS DERECHOS RESERVADOS © 2010 - POLÍTICAS DE PRIVACID                                                                                                    | DAI                                    |

En la ventana emergente se solicita a la paciente con Enfermedades Endocrinas que confirme si cuentan con los estudios correspondientes que comprueben su padecimiento. Si es así deberán de oprimir "Aceptar", si no cuenta con ellos oprima "Cancelar", el sistema desmarcara las opciones que usted marco en padecimientos Endocrinos.

Las pacientes con Enfermedades Endocrinas Descompensadas (No tendrán que confirmar cita).

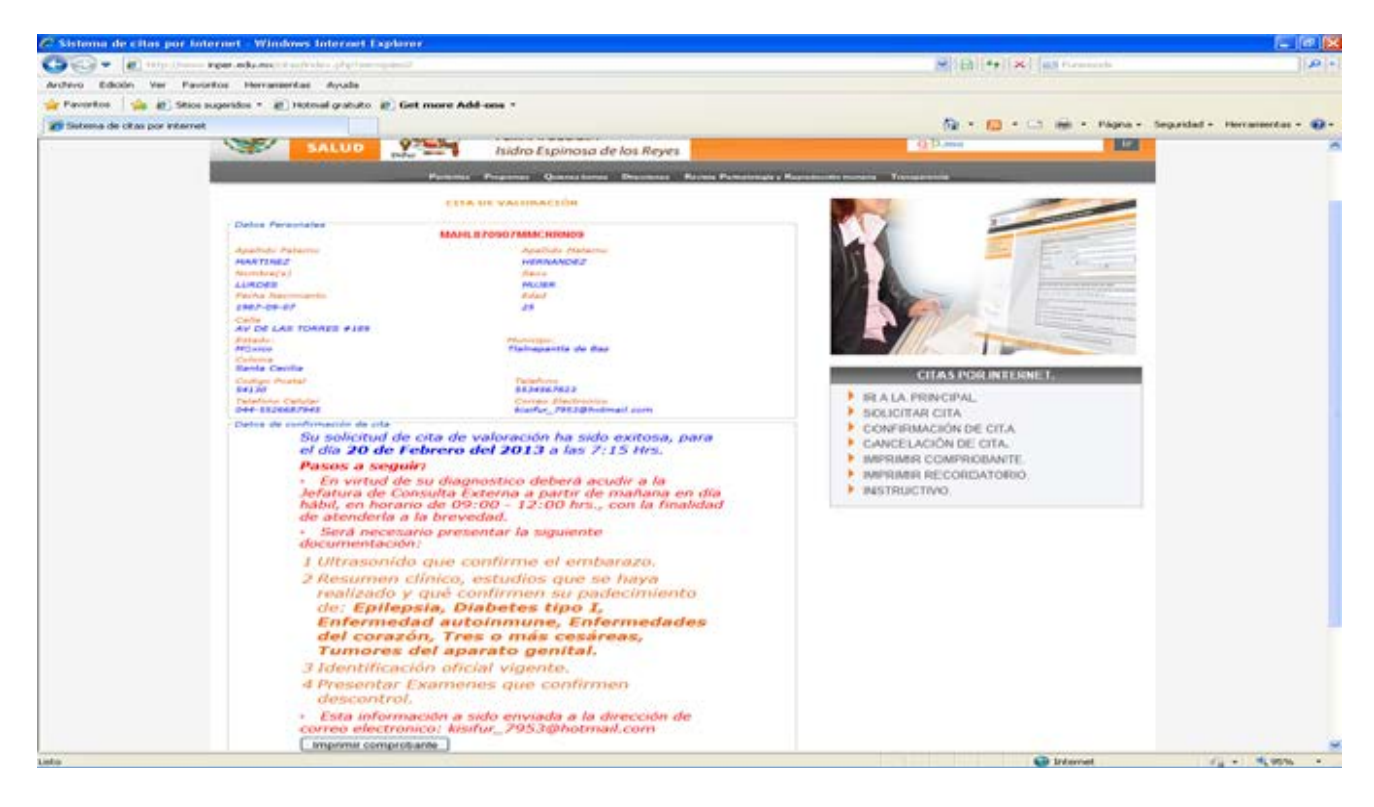

#### Imprimir comprobante

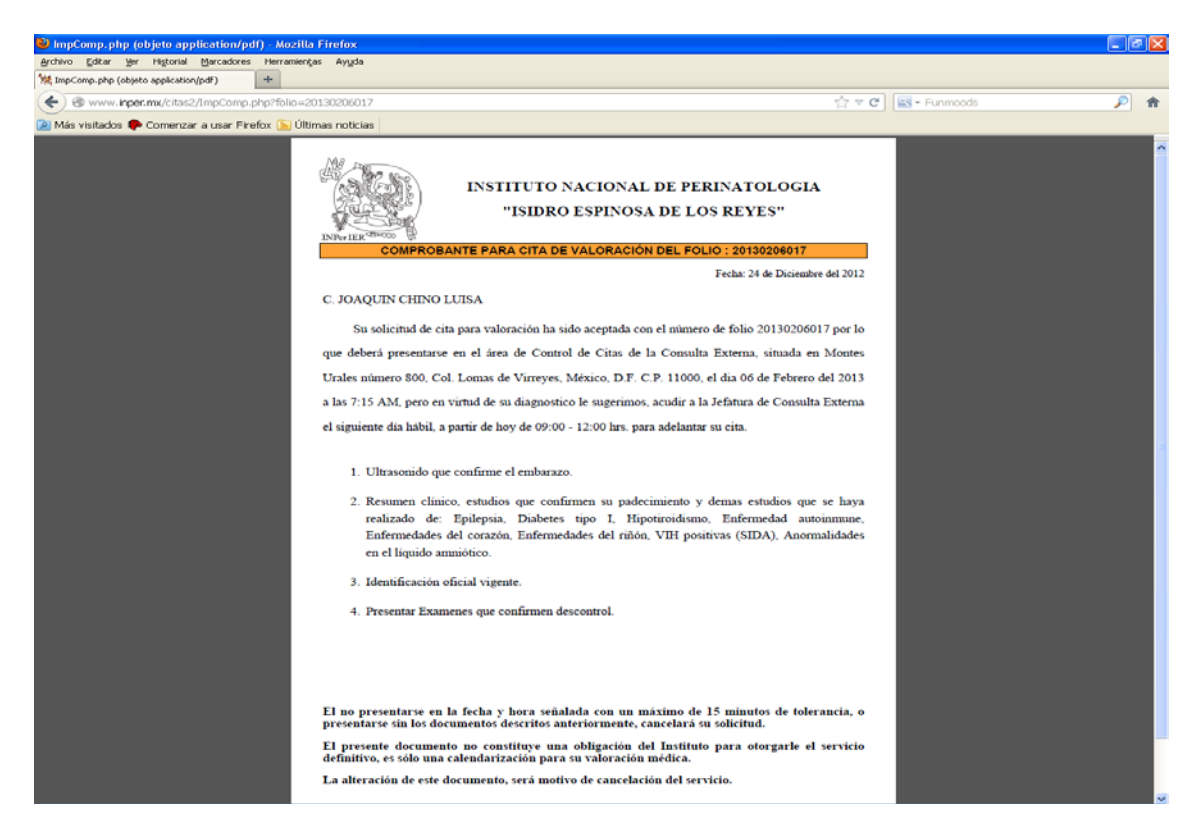

Pacientes Ginecológicas.

| Sistema de citas por inter     | met - Windows Internet Explorer                                                                                                    |                                                   |                           |
|--------------------------------|----------------------------------------------------------------------------------------------------|---------------------------------------------------|---------------------------|
| 00 - E                         | per.edu.euclif.euclides.degrades.euclides.eucli                                                                                                    | Coller N at Present                               | P +                       |
| Archevo Edicalin Ver Favorit   | os Herranvertas Ayuda                                                                                                    |                                                   |                           |
| 🚖 Pavoritos 🛛 🍰 🔊 Sitios eu    | gendes + 😰 Hotmail gratuito 😰 Get more Add-one                                                                                                    |                                                   |                           |
| 🐲 Setema de citas por internet |                                                                                                    | 🤷 🕈 🛄 🕈 😂 🗰 🕈 Págna - Segar                       | klad - Herraniscitas - 🕢- |
| gg en man de una por arternet  | LUERDES<br>Pecka resonance:<br>1987-0-07.<br>Celler -<br>Model, -<br>Model, | Commentantias autore este litito de internet IZI: |                           |

Pacientes con problemas de infertilidad.

|                                                                                                    | 00- 10 mm                      | reper advance? A subscher advance - connet                                                                                                    |                   | × Bil++ X Biltoreside                                                                                                    | A.                       |
|----------------------------------------------------------------------------------------------------|--------------------------------|----------------------------------------------------------------------------------------------------|-------------------|----------------------------------------------------------------------------------------------------|--------------------------|
| <complex-block></complex-block>                                                                                                    | Archivo Edición Ver Pav        | oritos Herranientes Ayuda                                                                                                    |                   |                                                                                                    |                          |
| <form></form>                                                                                                    | 🙀 Pavortos 🛛 🏫 🗿 Stics         | sugendos + 📺 Hobsal gratuito 😹 Get more As                                                                                                    | ld-ans =          |                                                                                                    |                          |
| Audio franze         Witting /         Witting / <tr< th=""><th>😸 Sistema de citas por interne</th><th></th><th></th><th>💁 + 🔝 + 🖂 🚋 + Págha + Segur</th><th>dad = Herramientas = 😱 =</th></tr<> | 😸 Sistema de citas por interne |                                                                                                    |                   | 💁 + 🔝 + 🖂 🚋 + Págha + Segur                                                                                                    | dad = Herramientas = 😱 = |
|                                                                                                    |                                | Avertifield: " Avertifield: " Averti | Agenda: Hateren * | V 1903 - Contentatos sobre este 1885 de internet 18<br>EXTERPRIMENTAL<br>EXTERPRIMENTAL<br>10 10 10 10 10 10 10 10 10 10 10 10 10 1 |                          |

Pacientes climatéricas.

| <complex-block></complex-block>                                                                                                    | 🖉 Sistema de citas por inter    | net - Windows Internet Explorer                                                                                                    |                                                    |                            |
|----------------------------------------------------------------------------------------------------|---------------------------------|----------------------------------------------------------------------------------------------------|----------------------------------------------------|----------------------------|
| <complex-block></complex-block>                                                                                                    | () () + (e) + (e) + (e)         | terrete and the first state of the second state of the second stat | Carl Preside                                       | p -                        |
| <form></form>                                                                                                    | Archevo Edicale Ver Pavorta     | se Herranientas Ayuda                                                                                                    |                                                    |                            |
| <complex-block></complex-block>                                                                                                    | 🚖 Pavoritos 🛛 🦛 🐑 Sitios sup    | erides = 😸 Hotmal gratuito 😸 Get more Add-one =                                                                                                    |                                                    |                            |
|                                                                                                    | 🗃 Sistema de citas por internet |                                                                                                    | 🌆 + 🔝 + 🖂 📾 + Pápia + Sepi                         | ridad = Herramientas = 🔂 - |
| <form><form><form></form></form></form>                                                                                                    |                                 | MAHL 870587MUNCRENKO9                                                                                                    |                                                    |                            |
| Martinez       Martinez         Martinez       Martinez         Marti                                                                                                    |                                 | Apellide Patente  Apellide Haterice                                                                                                    |                                                    |                            |
| <form></form>                                                                                                    |                                 | MARTINEZ PERMANEN                                                                                                    |                                                    |                            |
| <form></form>                                                                                                    |                                 | LURDES MUER                                                                                                    |                                                    |                            |
| Image: Applie in the image: Applie in the image: Applie in the                           |                                 | Parta Recovered                                                                                                    |                                                    |                            |
| Image: A contrain the contrained of the contrained of                           |                                 | 1987-09-07 25                                                                                                    |                                                    |                            |
| Citize productions of the second second s                           |                                 | AV DE LAS TORRES #189                                                                                                    |                                                    |                            |
| Weining       Weining                                                                                                    |                                 | Estade Percent                                                                                                    |                                                    |                            |
| Bartis Contin       Bartis Continue         Bartis Continue       Bartis Continue         Bartis Continue       Bartis Continue                                                                                                    |                                 | Tianepanta de Baz                                                                                                    | CHAS FOR DETERMENT                                 |                            |
| Overage indexes       Subject 7823         We do be subject with an example in the subject of the subject reget into a subject reget into a subject reget                                                              |                                 | Santa Cecita                                                                                                    | III. A LA PRINCIPAL                                |                            |
| Image: Contract of a contract of a contracont of a contract of a contract of a contract of a cont                           |                                 | Codas Austal                                                                                                    | CONFIRMACIÓN DE CITA                               |                            |
| B44-526207249       Nanku 7952000000000000000000000000000000000000                                                                                                    |                                 | Telefone Calular (Det dependent) Correct Electronice                                                                                                    | CANCELACIÓN DE CITA                                |                            |
| Tester auf stragense      Tester auf stragense      Tester auf s  |                                 | 044-5526627945 kiudur_7953@notmail.4                                                                                                    | IMPRIMER COMPROBANTE.                              |                            |
| Bungano do esta Affañoa da indexe adalemante estimativa este este al familiario este este al familiario este este este este este este este est                                                                                                    |                                 | * Las dens aut infjannes                                                                                                    | IMPRIMIR RECORDATORIO.                             |                            |
| Non task Charles BID Cast, Vinneyes Deleng, Miguel Hazargo D.F. C.P. 15000 - Tel: 5520 BIDD - Commentations some water SIBs die Internet SIB         Montes Charles BID Cast, Vinneyes Deleng, Miguel Hazargo D.F. C.P. 15000 - Tel: 5520 BIDD - Commentations some water SIBs die Internet SIB                                                                                                    |                                 | Pila al or desetadadatarte de alguna de las aspectes instituciones<br>(fénguno, no está afiliado a ninguna dependencia 🕺 Colocimio de algunación)                                                                                                    | <ul> <li>INSTRUCTIVO</li> </ul>                    |                            |
| A mer schelanse generalityene of pålendes mystelines det antesesses     Diverse schelanses det offentielet     Diverse schelanses de offentielet     Diverse schelanses de offentielet     Diverse schelanses de offentielet     Diverse schelanse de offentielet     Diverse schelanse schelanse schelanse schelanse de offentielet     Diverse sc |                                 | Ope to specify gue corresponde al molico per al sual activite una cita an al tratitulo:                                                                                                    |                                                    |                            |
| A mar professa en presentação e particular sub atemacase.     Theorementa de infenditual e em presentação e ciliada de las aquastantes e ciliada de las aquastantes e ciliadas de las aquastantes e ciliadas de las aquastantes e ciliadas de las aquasta |                                 | O die encoentra usted embarazada                                                                                                    |                                                    |                            |
| Contractive de la constructione de la constructione de la con |                                 | Piece problemas ginantilopinos – párabáse repetidas del ambarado.                                                                                                    |                                                    |                            |
| Privatines       Contenues         Privatines       Contenues         Privatines       Contenues         Reservation       Contenues         Montes       Contenues         Montes                                                                                                    |                                 | O Trans problemes de internation :                                                                                                    |                                                    |                            |
|                                                                                                    |                                 | Pariantes Climaterias                                                                                                    |                                                    |                            |
| Continue      Montes Crates 600 Cas Vineyes Deleg 46gual Historgo D.F.C.P. 15000 - Tel: 5522 8000 - Convertance active state Site of InternetSite      Montes Crates 600 Cas Vineyes Deleg 46gual Historgo D.F.C.P. 15000 - Tel: 5522 8000 - Convertance active ente Site of InternetSite      Historical Crates 600 Cas Vineyes Deleg 46gual Historgo D.F.C.P. 15000 - Tel: 5522 8000 - Convertance active ente Site of InternetSite      Historical Crates 600 Cas Vineyes Deleg 46gual Historgo D.F.C.P. 15000 - Tel: 5522 8000 - Convertance active site Site of InternetSite      Historical Crates 600 Cas Vineyes Deleg 46gual Historgo D.F.C.P. 15000 - Tel: 5522 8000 - Convertance active site Site of InternetSite      Historical Crates 600 Cas Vineyes Deleg 46gual Historgo D.F.C.P. 15000 - Tel: 5522 8000 - Convertance active Site of InternetSite      Historical Crates 600 Cas Vineyes Deleg 46gual Historgo D.F.C.P. 15000 - Tel: 5522 8000 - Convertance active Site of InternetSite      Historical Crates 600 Cas Vineyes Deleg 46gual Historgo D.F.C.P. 15000 - Tel: 5522 8000 - Convertance active Site of InternetSite                                                                                                    |                                 | Befairteans al padana una o itián de las algaientes chimplicationes?                                                                                                    |                                                    |                            |
| Annexe:     Bio Cost Vinnyes Demo Alguei Hearing D.F.C.P. 11000 - Tex 5527 9908 - Committance babre ente State de Internet III     HONTES United BIO Cost Vinnyes Demo Alguei Hearing D.F.C.P. 11000 - Tex 5527 9908 - Committance babre ente State de Internet III     HONTES United BIO Cost Vinnyes Demo Alguei Hearing D.F.C.P. 11000 - Tex 5527 9908 - Committance babre ente State de Internet III     HONTES United BIO Cost Vinnyes Demo Alguei Hearing D.F.C.P. 11000 - Tex 5527 9908 - Committance babre ente State de Internet III     HONTES United BIO Cost Vinnyes Demo Alguei Hearing D.F.C.P. 11000 - Tex 5527 9908 - Committance babre ente State de Internet III     HONTES UNITED INFORMATION DE PERSINATOLOGIA MEDICO - ALGUNIOS DERECCHOS RESERVINDOS © 2010 - POLITICAB DE PRIVACIDAD                                                                                                    |                                 | Preiserte sintemas progres del storateres.                                                                                                    |                                                    |                            |
| Montas Grates 800 Cal. Vineyes Deleg. Miguel Historgo D.F. C.P. 15000 - Yac. 5520 8000 - Comentanos sobre este Stills de Internet Still<br>Intertituito NACIÓNAL DE PERBHAYOLOGIA, MEDICO - ALGUNIOS DERECHOS REBERVADOS & 2010 - POLITICAS DE PRIVACIDAD                                                                                                    |                                 | Parta avdita. (fatta da manatinatin) con desaridar relevana da un alto.                                                                                                    |                                                    |                            |
| Montes Crates 859 Call Vinness Deleg. Miguel Histago D.F. C.P. 15069 - Yel 5529 8906 - Committanos sobre este 556 de Internet 55<br>Intertruto nacional, de persinatología, México - al guado desecchos rederivados e 2016 - Políticas de Privacidad                                                                                                    |                                 | Continuer                                                                                                    |                                                    |                            |
| Montes Crutes BID Cal Vinnyes Deleg Miquel Habigo D.F. C.P. 11000 - Tel 5520 BIDS - Commetanos babie ente SIBo de Internet SIB<br>Institutio Hacionial de Persantología México - Algunios derecchos rederivados o 2010 - Políticas de Privacidad                                                                                                    |                                 |                                                                                                    |                                                    |                            |
| Montes Dates 800 Cal, Vinness Dellig, Miguel Histopo DF, C.P. 15000 - Tel, 5520 8000 - Committados sobre este Silo de Internet Sil<br>Informativo nacional, de Pershanología, MENCO - ALGUNOS DERECHOS REBERVADOS & 2010 - POLITICAS DE PRIVACIDAD                                                                                                    |                                 |                                                                                                    |                                                    |                            |
| INSTITUTO NACIONAL DE PERIMATOLOGÍA MÉDICO - ALGUNIOS DENECHOS REDERVIADOS O 2018 - POLÍTICAS DE PRIVACIDAD                                                                                                    |                                 | Montes Urates 800 Cal. Virreyes Deleg. Miguel Historgo D.F. C.P. 11000 - Tel: 5520 89                                                                                                    | 00 - Conventanos apbre este fillio de Internet III |                            |
|                                                                                                    |                                 | INSTITUTO NACIONAL DE PERIMATOLOGÍA, MÉXICO - ALGUNOS DERECHOS RESI                                                                                                    | ERVADOS & 2010 - POLÍTICAS DE PRIVACIDAD           |                            |
|                                                                                                    |                                 |                                                                                                    |                                                    |                            |
|                                                                                                    |                                 |                                                                                                    |                                                    |                            |
|                                                                                                    |                                 |                                                                                                    |                                                    |                            |
|                                                                                                    |                                 |                                                                                                    |                                                    |                            |
|                                                                                                    | 1.6-1                           |                                                                                                    |                                                    |                            |

Dar click en continuar.

| 🖉 Sistema de citas por internet - Windows Internet Explorer                                                                                                    |                                                                                                    |                                |
|----------------------------------------------------------------------------------------------------|----------------------------------------------------------------------------------------------------|--------------------------------|
| Co Co + (g) http://www.mper.adu.eu/chudedee.php/www.euant.                                                                                                    | H (B) (** (B) (still remaints                                                                                                    | + 4                            |
| Archevo Edicale Ver Pavoritos Herramentas Ayuda                                                                                                    |                                                                                                    |                                |
| 🔆 Pavoritos 📄 🍓 🔊 Sitos sugeridos * 🖉 Hoteval gratuito 😰 Get more Add-ons *                                                                                                    |                                                                                                    |                                |
| 2 Salama de otas por internet                                                                                                    | 🚳 * 🔝 * 🖂 🗰 * Págna -                                                                                                    | Seguridad - Horramiontas - 📦 - |
| SALUD Inidro Expinana de los Reves                                                                                                    | 12-D-max                                                                                                    | ~                              |
| Partering Property Contest Same Barrier Provide                                                                                                    | and a Manufacture and a Manufacture and                                                                                                    |                                |
| EFFA DE VALORACIÓN                                                                                                    |                                                                                                    |                                |
| Dates Personalia                                                                                                    |                                                                                                    |                                |
| MARL B POST / MACRIENOS                                                                                                    |                                                                                                    |                                |
| Aparticle Falance Aparticle Statements                                                                                                    |                                                                                                    |                                |
| Martinez Personal                                                                                                    |                                                                                                    |                                |
| KURDES MURR                                                                                                    | and the second second se |                                |
| Pacha Nacionaria Stat                                                                                                    |                                                                                                    |                                |
| 1987-09-07 25                                                                                                    |                                                                                                    |                                |
| AV DE LAS TOBRES #149                                                                                                    |                                                                                                    |                                |
| Estats Person                                                                                                    |                                                                                                    |                                |
| México Manepartta de Baz 💌                                                                                                    | CITAS POR INTERNET.                                                                                                    |                                |
| Contract Conclusion                                                                                                    | BLA LA PRINCIPAL                                                                                                    |                                |
| Statistic Statist                                                                                                    | SOLICITAR CITA                                                                                                    |                                |
| 54170 5534567923                                                                                                    | CONFIRMACIÓN DE CITA.                                                                                                    |                                |
| Telefore Catalog (Det antendont) Extra Rectance                                                                                                    | CANCELACION DE CITA                                                                                                    |                                |
| Pice State and State Transformers                                                                                                    | MPRIME RECORDATORIO                                                                                                    |                                |
| Ally a real derectoreclassicate de argune de des alguneries instituciones                                                                                                    | INSTRUCTIVO                                                                                                    |                                |
| henguno, no está afiliado a ninguna dependencia 😪 Refaciliado um elamanto.                                                                                                    |                                                                                                    |                                |
|                                                                                                    |                                                                                                    |                                |
| O the ensuentry using entreenable                                                                                                    |                                                                                                    |                                |
| <ul> <li>Tana problemas gravillegener v pårelder repetider skal enderen.</li> </ul>                                                                                                    |                                                                                                    |                                |
| <ul> <li>Tame problemas de infentibilidad</li> </ul>                                                                                                    |                                                                                                    |                                |
| Diene problema an an menopayaia o pliniptere                                                                                                    |                                                                                                    |                                |
| Paclantas Climataturas                                                                                                    |                                                                                                    |                                |
|                                                                                                    |                                                                                                    |                                |
|                                                                                                    |                                                                                                    |                                |
| Defaulter and the sectors and a sector and a sector and a |                                                                                                    |                                |
| Centnuar                                                                                                    |                                                                                                    |                                |
|                                                                                                    |                                                                                                    |                                |
| Montes Urates 800 Col. Wreyes Deleg. Mguel Histop D F. C P. 11000 - Tel: 552                                                                                                    | 0 6000 - Currentarios active este titto de Internet 55                                                                                                    |                                |
| INSTITUTO FACIONAL DE PERIFATOL OGIA, MÉGICO - AL CURIOS DERIE CHOS S                                                                                                    | REBERVADIOS © 2010 - POLÍTICAS DE PRIVACIDAD                                                                                                    | *                              |
| <ul> <li>Index she/sec-mean?</li> </ul>                                                                                                    | Distantial Contract                                                                                                    | 10 + 10 00% ·                  |

Mostrara en pantalla la fecha de cita de valoración y los documentos que debe presentar, podrá imprimir su recordatorio. En dado caso que se haya capturado una dirección de correo electrónico esta misma información será enviada al mismo.

| 🖉 Sistema de citas por i      | internet - Windows Internet Explorer                                                                                                    |                                                                                                    |                                |
|-------------------------------|----------------------------------------------------------------------------------------------------|----------------------------------------------------------------------------------------------------|--------------------------------|
| Coor a mailine                | inper.edu.mcCrtechrolite.ptpt/ser-scient/                                                                                                    | H [b] [fe] [K] and forwards                                                                                                    | (A) +                          |
| Archeve Editories Ver Par     | norkos Heramerkas Ayuda                                                                                                    |                                                                                                    |                                |
| 🚖 Pavoritos 🛛 🏫 🏖 5830        | n napriden 🐐 🕷 Helmal grafuller 🕷 Get more Addrona =                                                                                                    |                                                                                                    |                                |
| 💓 Sebena de sitas por estarto |                                                                                                    | 🕼 * 🔝 * 🖂 🖮 * Haptar                                                                                                    | Separated + Herrantentas + 🕢 + |
|                               | SALUO SALUO BERNARDA DE PERMATOCOGIA<br>Indro Explinosa de los Reyes                                                                                                    | inper.mx                                                                                                    |                                |
|                               | Protocol Progenet Questioner Decision Proce                                                                                                    | anay a Research to many Transmission                                                                                                    |                                |
|                               | CETA DE VALDRACEÓR                                                                                                    |                                                                                                    |                                |
|                               | Academic relations of the second second seco | ELTAS FOR INTERNET<br>BLA LA PRINCIPAL<br>SOLICITAR CITA<br>CONFERENCEION DE CITA<br>CONFERENCEION DE CITA<br>CONFERENCEION DE CITA<br>CONFERENCEION DE CITA |                                |
|                               | Passo a seguiri     Sobeta de confirmante a partir del día: 10 de     Fotorero del 2013 al 13 de Febrero del 2013, si no realiza la contirmación, su cha sues cancelada.     Sierá necesario presentar la siguiente     documentación:     I Presentar resumen médico o estudios que     confirmen alguno a olgunos de los sintomas     proptos del climaterio.     Presentar resumen médico o estudios que     confirmen Amenorrea con duración     Esta información a silo enviada a la dirección de     come electronació los silu. 295.3@hetmal.com                                                                                                    | <ul> <li>Bahagasi Reconcentrationo.</li> <li>BristRuctivo.</li> </ul>                                                                                        |                                |
|                               | Landerson and the second second                                                                                                    |                                                                                                    |                                |
| 14                            |                                                                                                    | 💓 Internet                                                                                                    | 44 + 14 MM +                   |

# Impresión del recordatorio

| Configuration of the second data of the second data of the se     | 🙆 Sistema de citas por internet - Wi | Indows Internet Explorer                                                                                                    |                                                                                                    | 📃 🖻 🔀        |
|----------------------------------------------------------------------------------------------------|--------------------------------------|----------------------------------------------------------------------------------------------------|----------------------------------------------------------------------------------------------------|--------------|
| Contraction     Contraction     Contracti | 😋 😔 💌 http://www.inper.edu.m         | x/ctas/index.php?sec=pass2                                                                                                    | 👻 😣 🔃 🔛 Fund                                                                                                    | cods P-      |
| Ivorizi      Ivorizi       | Archive Ediction Chttp://www.fm      | per.edu.mx/citas/Imprecord.php?id=20130                                                                                                    | 220070 - Windows Internet Explorer                                                                                                    |              |
|                                                                                                    | 🚖 Favoritos 🛛 🎪 😰 http://www.inper.  | edu.mx/citac/line=scied.php?id=.r0130220070                                                                                                |                                                                                                    |              |
|                                                                                                    | 🝘 Sistema de citas p                 | Nivelax and                                                                                                    | INSTITUTO NACIONAL DE PERINATOLOGIA<br>"ISIDRO ESPINOSA DE LOS REYES"                                                                                                    |              |
|                                                                                                    |                                      |                                                                                                    | Teche 04 de Terre del 2013                                                                                                    |              |
|                                                                                                    |                                      | C. MARTINEZ I                                                                                                    | HERNANDEZ ANA                                                                                                    |              |
|                                                                                                    |                                      | Su solicitud de c                                                                                                    | ita para valoración ha sido aceptada con el número de folio 20130220070, deberá de                                                                                                    |              |
| Is confirmentos que debe de presentar el dia de su cita sos:                                                                                                    |                                      | confirmaria a par                                                                                                    | tir del día: 10 de Febrero del 2013 y hasta el 13 de Febrero del 2013, de no realizar                                                                                                    |              |
| Los documentos que debé de presentar el dia de su cita sos:                                                                                                    |                                      | la confirmación,                                                                                                    | su cita será cancelada.                                                                                                    |              |
|                                                                                                    |                                      | Los documentos                                                                                                    | que debé de presentar el día de su cita son:                                                                                                    |              |
| Luko Confirmen Amenorea con duración mínima de un año. Esta información a sido enviada a la dirección de correo electronico: kistiur, 7953@hatmail.com Imprimi recoldatino Montes Urales 800 Col. Vireyes Delog. Miguel Hidalgo D.F. C.P. 11000 - Tel. 5520 9900 - Comentarios sobre este 98to de Internet INSTITUTO NACIONAL DE PERINATOLOGIA. MÉXICO - ALGUNOS DERECHOS RESERVADOS 0 2010 - POLÍTICAS DE PRIVACIDAD                                                                                                    |                                      | 1. Presenta<br>pr<br>2. Presenta<br>año.                                                                                                   | revumen médico o estudios que confirmen alguno o algunos de los: sintomas<br>opios del climaterio.<br>revumen médico o estudios que confirmen: Amenores con duración minima de un<br>es unicamente de caracter informativo. |              |
| Confirmen A menorrea con duración<br>mínima de un año.<br>• Este información a sido enviada e la dirección de<br>correo electronico: kistífur_7953@hotmail.com<br>(Acester:<br>Mentes Urales 800 Cel. Vireyes Deleg. Miguel Hidalgo D.F. C.P. 11009 - Tel. 5520 9909 - Comentarios sobre este 986 de Internettas<br>Mentes Urales 800 Cel. Vireyes Deleg. Miguel Hidalgo D.F. C.P. 11009 - Tel. 5520 9909 - Comentarios sobre este 986 de Internettas<br>INSTITUTO NACIONAL DE FERINATOLOGÍA MÉXICO - ALGUNOS DERECHOS RESERVADOS O 2019 - POLÍTICAS DE PRIVACIDAD                                                                                                    | Listo                                |                                                                                                    | 😌 Zona desco                                                                                                    | nocida 🗸 🗸 🔹 |
| INSTITUTO NACIONAL DE PERINATOLOGÍA MÉXICO - ALGUNOS DERECHOS RESERVADOS O 2010 - POLÍTICAS DE PRIVACIDAD                                                                                                    |                                      | confirmen Amenorrea co<br>mínima de un año.     Esta información a sido envia<br>correo electronico: kisifur_7953<br>Imprimer recordatorio | da a la dirección de<br>@hotmail.com<br>                                                                                                    |              |
| INSTITUTO NACIONAL DE PERINATOLOGIA MEXICO - ALGUNOS DERECHOS RESERVADOS O 2010 - POLÍTICAS DE PRIVACIDAD                                                                                                    |                                      | mentes crares edo Col. Villeyes Deleg. Mi                                                                                                  | guer malago 0.P. C.P. 11000 - Tel 5520 9900 - Comentarios sobre este Sitio de Internetias                                                                                                    |              |
|                                                                                                    |                                      | INSTITUTO NACIONAL DE PERINATOLOC                                                                                                    | SIA, MEXICO - ALGUNOS DERECHOS RESERVADOS © 2010 - POLÍTICAS DE PRIVACIDAD                                                                                                    |              |

# Confirmación de Cita

Dar click en el botón "confirmar cita"

| A control of the control of the control of | -              | -        |            |                                                                  |                            |                                                | Ayuda                                                     | Herramientas A                | Archivo Edición Ver Eavoritos |
|----------------------------------------------------------------------------------------------------|----------------|----------|------------|------------------------------------------------------------------|----------------------------|------------------------------------------------|-----------------------------------------------------------|-------------------------------|-------------------------------|
| <page-header><complex-block><complex-block><complex-block><complex-block><complex-block></complex-block></complex-block></complex-block></complex-block></complex-block></page-header>                                                                                                    | 👻 👩 Enviar a b | Editar • | Contribute | ×                                                                |                            |                                                |                                                           |                               | 🗴 📆 Convertir 🔹 🎆 Seleccionar |
| <image/> <complex-block>          New Year         New Year         New Year         New Year         New Year         New Year         New Year         New Year        New Year         New Year         New Year         New Year         New Year         New Year         New Year         New Year         New Year         New Year         New Year        New Year         New Year         New Year         New Year         New Year         New Year         New Year         New Year         New Year         New Year         New Year         New Year         New Year         New Year         New Year        New Year        New Year         New Year         New Year</complex-block>                                                                                                    |                |          |            | io   Directorio   Contacto   Mapa del Sitio   RSS   English      | Inic                       |                                                |                                                           |                               |                               |
| <text><text><text><text><text><text><text><text><text><text><text><text><text><text><text><text></text></text></text></text></text></text></text></text></text></text></text></text></text></text></text></text>                                                                                                    |                |          |            | inper.mx                                                         |                            | INSTITUTO<br>NACIONAL DE                       |                                                           |                               |                               |
| Patient       Pagmant       Quences Source       Revises Performanding of a period registrant of a period registrant of a per                                                  |                |          |            | g:D.mx ir                                                        |                            | PERINATOLOGÍA<br>Isidro Espinosa de            | SALUD                                                     |                               |                               |
| <section-header><section-header><section-header><section-header><section-header><section-header><text><text><text><text><text><text></text></text></text></text></text></text></section-header></section-header></section-header></section-header></section-header></section-header>                                                                                                    |                |          |            | Reproducci⊡n Humana Transparencia                                | Revista Perinatolog⊡a y    | uienes Somos Direcci                           | acientes Programas                                        | P                             |                               |
| SISTEMA DE SOLICITUD DE CITAS DE VALORACIÓN         Ministria de Solicitud de citas de valoración por internet.         Istitutió Nacional de Perinatologia elaboró un sencillo cuestionario con base en los citrários valoración médica.         SOLICITAR CITA       CONFIRMAR CITA         NOTA: Si usted es candidata a recibir atención médica y cuenta con los documentos probatorio de tada valoración interior el sistema le permitirà ileminime el comprobante de cita de valoración reference interior el sistema le permitirà ileminime el comprobante de cita de valoración reference internet.         NOTA: Si usted es candidata a recibir atención médica y cuenta con los documentos probatorio de la techa, hora y lugar en que deber à presentarias.         Nota: Se recomienda usar internet Explorer 9 o superior.         Motes Urates 500 Col. Virayes Deleg. Miguel Hiddego D.F. C.P. 11000 - Tel. 5520 9900 - Comentarios sobre estes Sitis de Internet 1200                                                                                                    |                |          |            |                                                                  |                            |                                                | ITES > CITAS                                              | INICIO > PACIEN               |                               |
| Bervenidos al sistema de solicitud de citas de valoración por internet.         El institutio Nacional de Perinatología elaboró un sencific cuestionario con base en los criterios indecicos de aceptación, donde al registrar sus padecimientos podrá obtener una cita de valoración médica.         SOLICITAR CITA       CONFIRMAR CITA         NOTA: Si usted es candidata a recibir atención médica y cuenta con los documentos probatoros de la decharinento, el sistema le permitrità imprimir el comprobante de cita de valoración techario.       CANCELAR CITA         NOTA: Si usted es candidata a recibir atención médica y cuenta con los documentos probatoros del padecimiento, el sistema le permitrità imprimir el comprobante de cita de valoración techario.       Norta: Norta: Norta: Norta: Valora en que deberà presentaras.         Nota: Se recomienda usar internet Explorer 9 o superior.       Nota: Se recomienda usar internet Explorer 9 o superior.       Norta: Sou Cot. Virreyes Deleg. Miguel Hiddego D.F. C.P. 11000 - Tel. 5520 9900 - Comentarios sobre este Sitio de Internet 120                                                                                                    |                |          |            |                                                                  | 0N                         | CITAS DE VALO                                  | DE SOLICITUD D                                            | SISTEMA                       |                               |
| El Instituto Nacional de Perinatología eláboró un sencillo cuestionario con base en los criterios de aceptación, donde al registrar sus padecimientos podrá obtener una cita de valoración         SOLICITAR CITA       CONFIRMAR CITA         NOTA: Si usted es candidata a recibir atención médica y cuenta con los documentos probatoros del padecimiento; el sistema le permitrià inpari en que deberà presentaras.       CANCELAR CITA         NOTA: Si usted es candidata a recibir atención médica y cuenta con los documentos probatoros del padecimiento, el sistema le permitrià muni el comprobante de cita de valoración.       Norta le valoración de curva do su comprobante, puede impriminto aqui: recuperación del comprobante.         Nota: Se recomienda usar Internet Explorer 9 o superior.       Nota: Se recomienda usar Internet Explorer 9 o superior.       Nota: Se recomienda usar Internet Explorer 9 o superior.         Mentes Urales 500 Cof. Virreyes Deleg. Miguel Hidalgo D.F. C.P. 11000 - Tel. 5520 9900 - Comentarios sobre este Sitio de Internet 120                                                                                                    |                |          |            |                                                                  |                            | citas de valoración por                        | al sistema de solicitud d                                 | Bienvenidos                   |                               |
| médicos de aceptación, donde al registrar sus padecimientos podrá obtener una cita de valoración médica.         SOLICITAR CITA       CONFIRMAR CITA         NOTA: Si usted es candidata a recibir atención médica y cuenta con los documentos probatorios del padecimiento, el sistema le permitria imprimir el comprobante de cita de valoración, informando ia fecha, hora y lugar en que deberà presentarias.         Si por algún motivo usted extravió su comprobante, puede imprimirito aqui: recuperación del productivo probatorios del presentarias.       Nota: Se recomienda usar Internet Explorer 9 o superior.         Montes Urales 800 Cof. Virreyes Deleg. Miguel Hidalgo D.F. C.P. 11000 - Tel. 5520 9900 - Comentarios sobre este Sitio de Internet Explorer 122                                                                                                    |                |          |            |                                                                  | base en los criterios      | boró un sencillo cuestion                      | lacional de Perinatología e                               | El Instituto N                |                               |
| SOLICITAR CITA       CONFIRMAR CITA       CANCELAR CITA         NOTA: SI usted es candidata a recibir atención médica y cuenta con los documentos probatoros del padecimiento, el sistema le permitria tienzorinte de cita de valoración, informando ia fecha, hora y lugar en que deberà presentarias.       Informando ia fecha, hora y lugar en que deberà presentarias.         Si por algún motivo usted extravió su comprobante, puede impriminto aqui: recuperación del comprobante.       Informando in De CITA.         Nota: Se recomienda usar Internet Explorer 9 o superior.       Instructivo:         Mentes Urales 800 Col. Virreyes Deleg. Miguel Hidalgo D.F. C.P. 11000 - Tel. 5520 9900 - Comentarios sobre este Sitio de Internet 122                                                                                                    |                |          |            |                                                                  | btener una cita de         | trar sus padecimientos                         | aceptación, donde al re<br>édica.                         | médicos de<br>valoración mé   |                               |
| SOLICITAR CITA       CONFIRMAR CITA       CANCELAR CITA         NOTA: Si usted es candidata a recibir atención médica y cuenta con los documentos probationos del padecimiento, el sistema le permitrá imprimir el comprobante de cita de valoración, informando la fecha, hora y lugar en que debera presentarse.       III A La PRINCIPAL       III A La PRINCIPAL         Si por algún motivo usted extravió su comprobante, puede imprimirito aquí: recuperación del comprobante.       III A La PRINCIPAL       SoluCITAR CITA         Nota: Se recomienda usar Infernet Explorer 9 o superior.       INSTRUCTIVO.       INSTRUCTIVO.                                                                                                    |                |          |            |                                                                  |                            |                                                |                                                           |                               |                               |
| NOTA: Si usted es candidata a recibir atención médica y cuenta con los documentos probatonos del padecimiento, el sistema le permitirà imprimir el comprobante de cita de valoración, informando la fecha, hora y lugar en que deberá presentarse.       IIR A LA PRINCIPAL         Si por algún motivo usted extravió su comprobante, puede imprimirio aqui: recuperación del comprobante       OCIVERMACIÓN DE CITA.         Nota: Se recomienda usar Internet Explorer 9 o superior.       IMPRIMIR ECORDATORIO.         Montes Urales 800 Col. Virroyes Deleg. Miguel Hidalgo D.F. C.P. 11000 - Tel. 5520 9900 - Comentarios sobre este Sitio de Internet 122                                                                                                    |                |          |            |                                                                  | CELAR CITA                 | IFIRMAR CITA                                   | ITAR CITA CO                                              | SOLICI                        |                               |
| NOTA: Si usted es candidata a recibir atención médica y cuenta con los documentos probatoros del padecimiento, el sistema le permitria imprimir el comprobante de cita de valoración, informando la fecta, hora y lugar en que deberà presentarse.       I IR A LA PRINCIPAL         Si por algún motivo usted extravió su comprobante, puede imprimirio aquí: recuperación del comprobante       Confirmando DE CITA         Nota: Se recomienda usar Internet Explorer 9 o superior.       IMBRIAIR RECORDATCE         Montes Urales 800 Col. Virroyes Deleg. Miguel Hidalgo D.F. C.P. 11000 - Tel. 5520 9900 - Comentarios sobre este Sitio de Internet 122                                                                                                    |                |          |            | CITAS POR INTERNET.                                              |                            | K                                              |                                                           |                               |                               |
| del padecimiento, el sistema le perminta imprimir el comprobante de cita de valoración,<br>informando la fecta, hora y lugar en que debrà presentarse.       > SOLICITAR CITA         Si por algún motivo usted extravió su comprobante,<br>comprobante       > Constrianción del<br>Constrianción DE CITA.         Nota: Se recomienda usar Internet Explorer 9 o superior.       > Montes Urales 800 Col. Viereyes Deleg. Miguel Hidalgo D.F. C.P. 11000 - Tel. 5520 9900 - Comentarios sobre este Sitio de Internet 522                                                                                                    |                |          |            | RALAPRINCIPAL                                                    | umentos probatorios        | nción médica y cuenta c                        | ted es candidata a recibir a                              | NOTA: Si ust                  |                               |
| Sti por algún motivo usted extravió su comprobante, puede impriminto aquí: recuperación del<br>comprobante <ul> <li>CANCELACIÓN DE CITA.</li> <li>IMPRIMIR COMPROBANTE.</li> <li>IMPRIMIR RECORDATORIO.</li> <li>INSTRUCTIVO.</li> <li>INSTRUCTIVO.<td></td><td></td><td></td><td><ul> <li>SOLICITAR CITA</li> <li>CONFIRMACIÓN DE CITA</li> </ul></td><td>cita de valoración,</td><td>ira imprimir el comprol<br/>leberá presentarse.</td><td>iento, el sistema le perr<br/>a fecha, hora y lugar en que</td><td>del padecimi<br/>informando la</td><td></td></li></ul>                                                                                                    |                |          |            | <ul> <li>SOLICITAR CITA</li> <li>CONFIRMACIÓN DE CITA</li> </ul> | cita de valoración,        | ira imprimir el comprol<br>leberá presentarse. | iento, el sistema le perr<br>a fecha, hora y lugar en que | del padecimi<br>informando la |                               |
| Nota: Se recomienda usar Internet Explorer 9 o superior.       IMPRIMIR RECORDATORIO.         Montes Urales 800 Col. Virreyes Deleg. Miguel Hidalgo D.F. C.P. 11000 - Tel. 5520 9900 - Comentarios sobre este Sitio de Internet 102                                                                                                    |                |          |            | CANCELACIÓN DE CITA.     IMPRIMIR COMPROBANTE.                   | i: recuperación del        | improbante, puede impr                         | motivo usted extravió su                                  | Si por algún<br>comprobante   |                               |
| Montes Urales 800 Col. Virreyes Deleg. Miguel Hidalgo D.F. C.P. 11000 - Tel. 5520 9900 - Comentarios sobre este Sitio de Internet 522                                                                                                    |                |          |            | MPRIMIR RECORDATORIO                                             |                            | er 9 o superior.                               | omienda usar Internet Expl                                | Nota: Se reco                 |                               |
| Montes Urales 800 Col. Virreyes Deleg. Miguel Hidalgo D.F. C.P. 11000 - Tel. 5520 9900 - Comentarios sobre este Sitio de Internet 520                                                                                                    |                |          |            | · INVINUENTO.                                                    |                            |                                                |                                                           |                               |                               |
|                                                                                                    |                |          |            | omentarios sobre este Sitio de Internet 🖾                        | 11000 - Tel. 5520 9900 - C | es Deleg. Miguel Hidalgo                       | Montes Urales 800 Col. Vin                                |                               |                               |
| INSTITUTO NACIONAL DE PERINATOLOGÍA, MÉXICO - ALGUNOS DERECHOS RESERVADOS © 2010 - POLÍTICAS DE PRIVACIDAD                                                                                                    |                |          |            | DOS © 2010 - POLÍTICAS DE PRIVACIDAD                             | S DERECHOS RESERVA         | INATOLOGÍA, MÉXICO -                           | ISTITUTO NACIONAL DE P                                    | IN                            |                               |

# Cita ya confirmada mostrara el siguiente mensaje

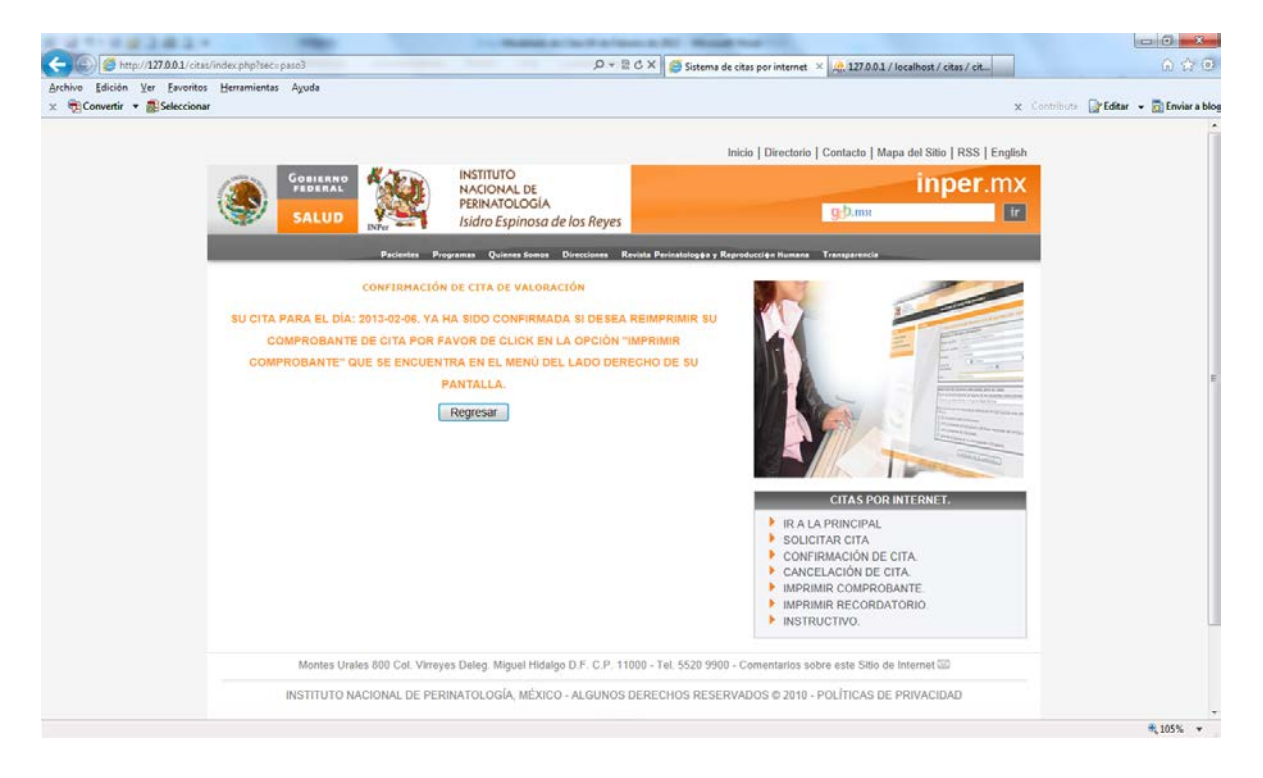

### Si no mostrara

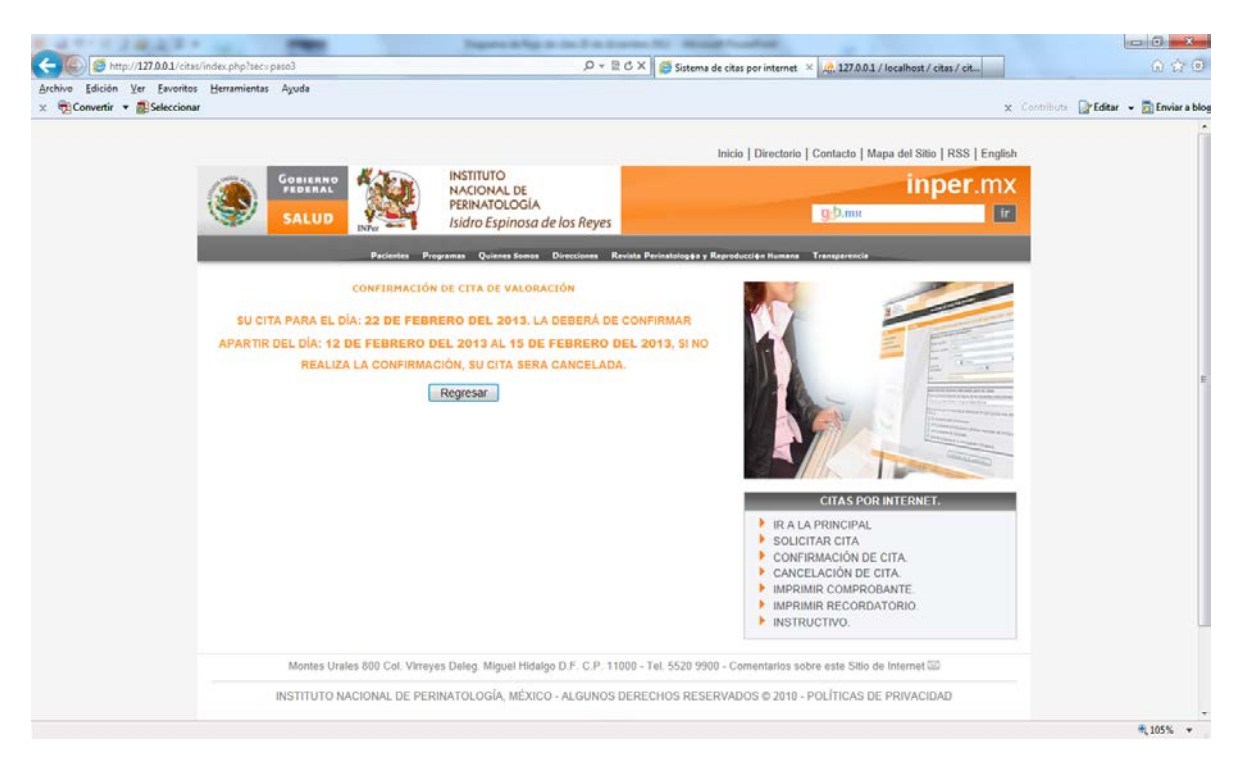

### Si está dentro del periodo de confirmación se le mostraran sus datos.

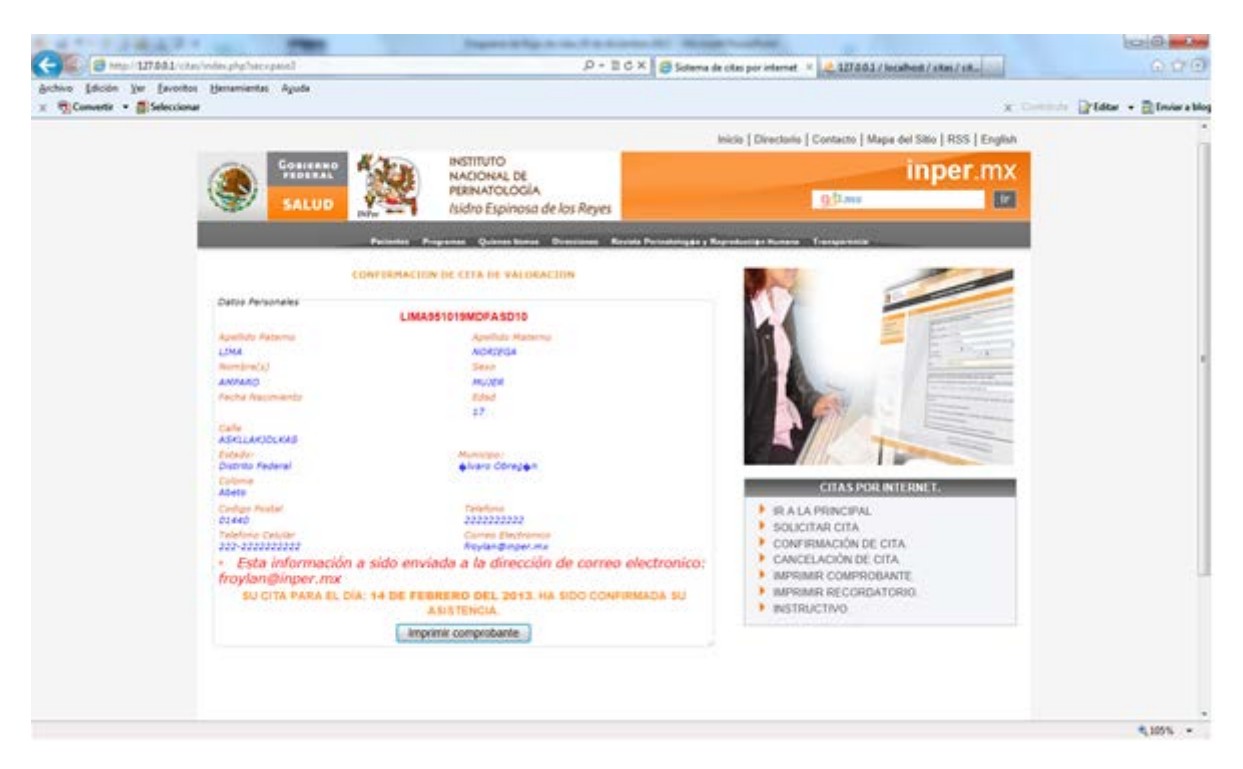

Podrá imprimir su comprobante.

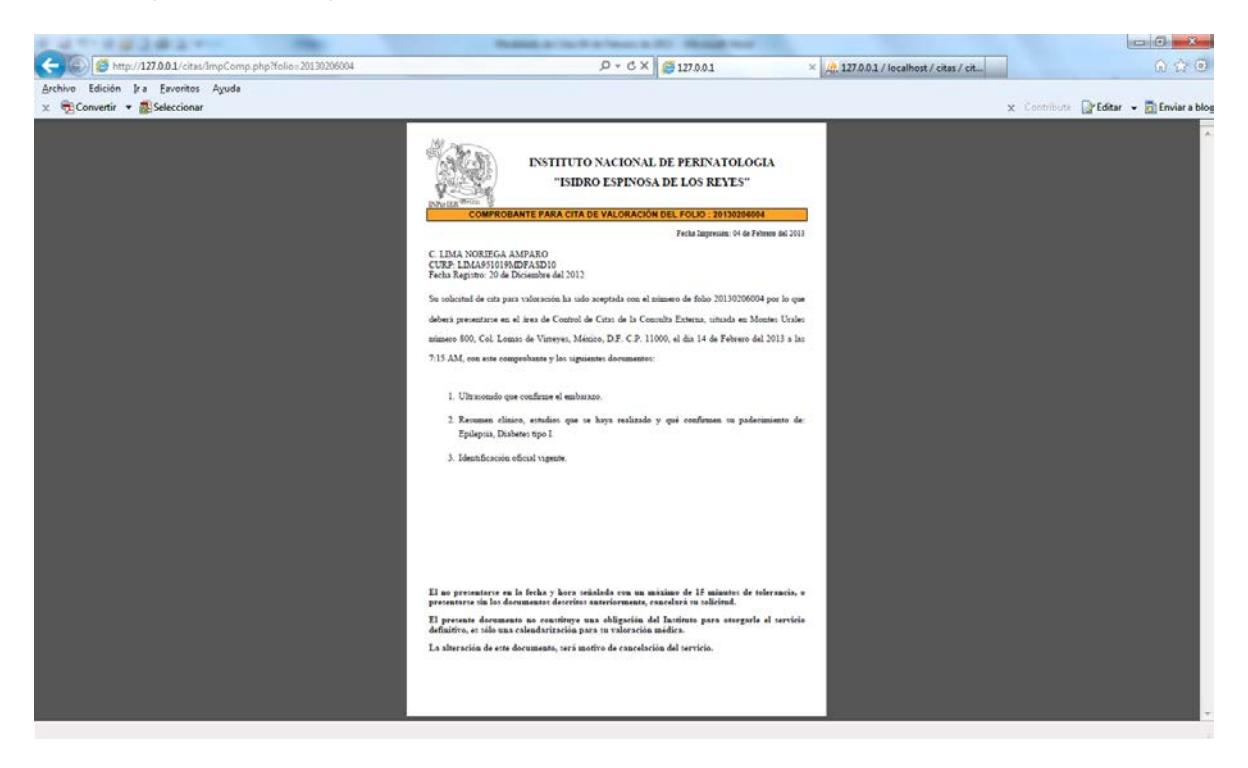

# Cancelación de cita.

Dar click en el botón "Cancelar cita"

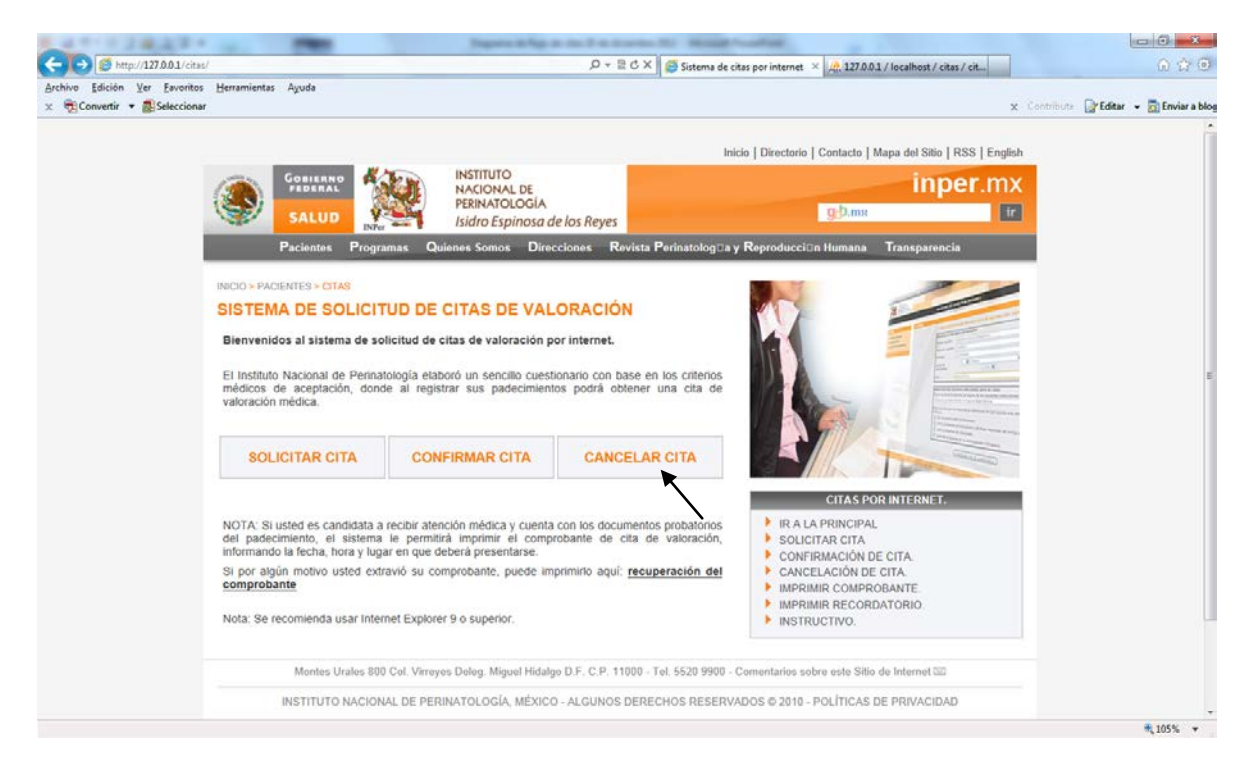

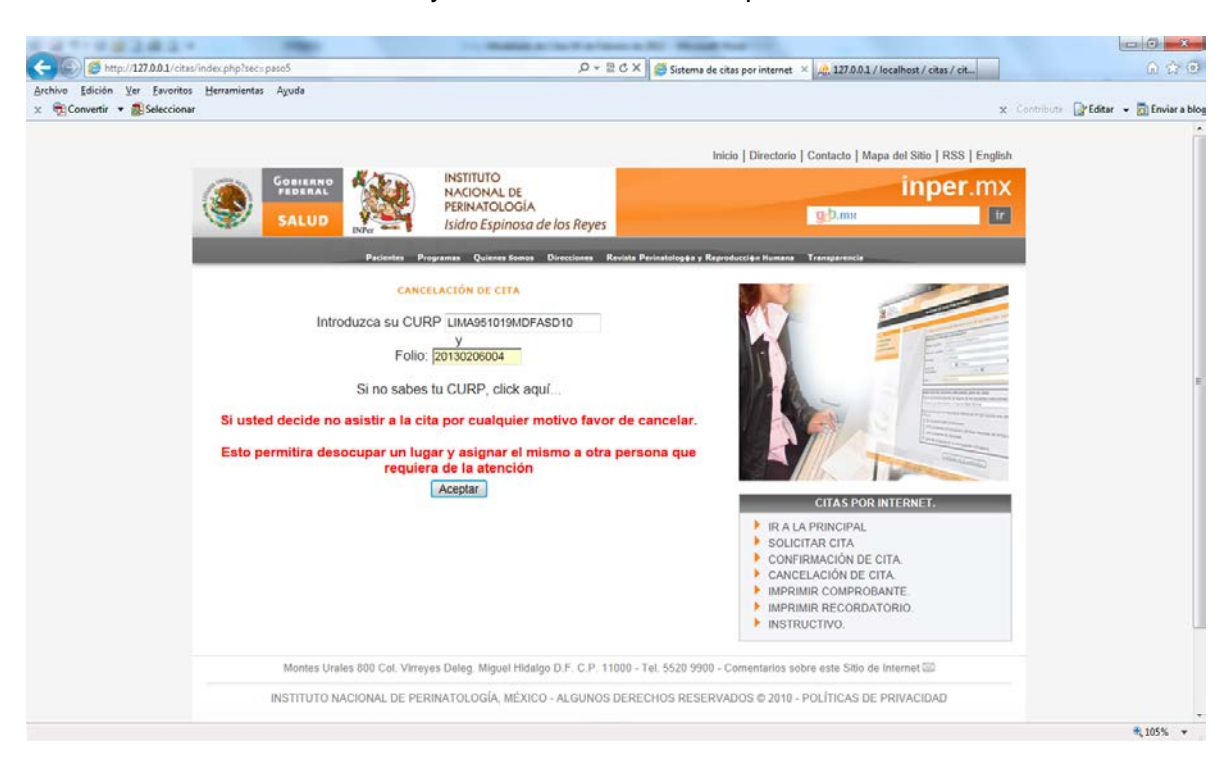

Deberá de introducir su CURP y número de folio correspondiente.

Confirmar si se procede a la cancelación.

La paciente escribirá el motivo de su cancelación.

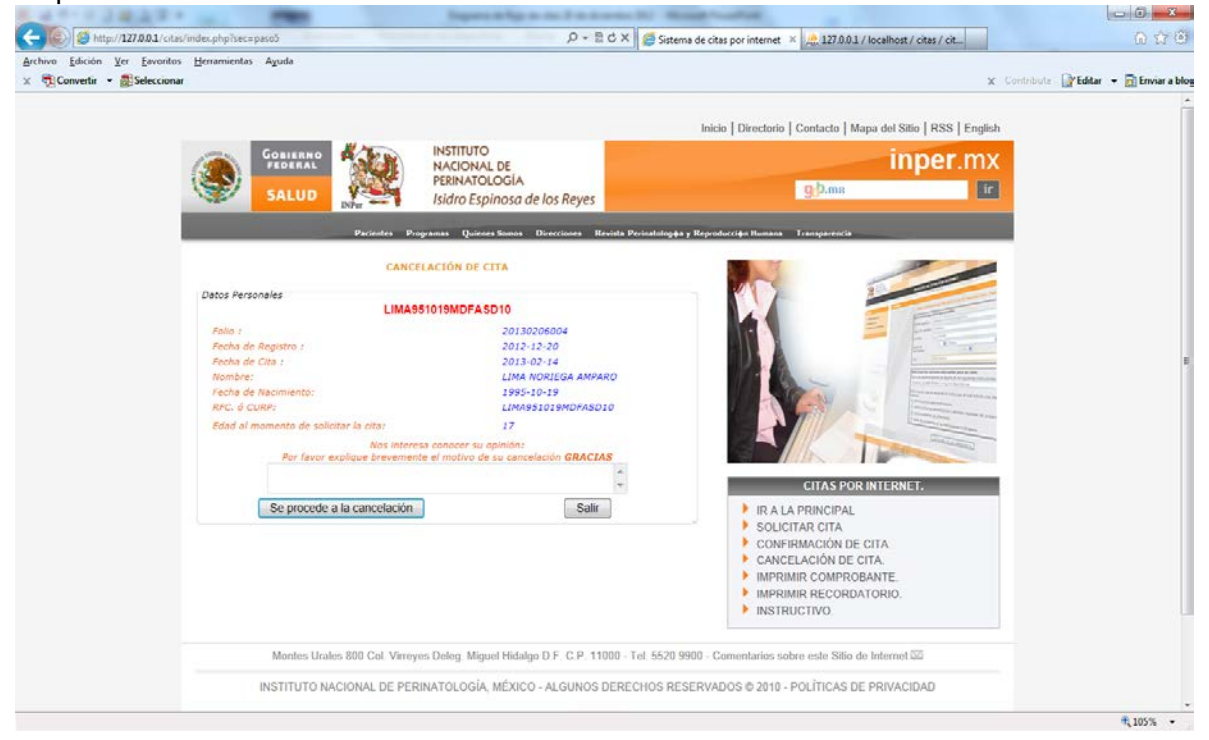

# Si confirma su cancelación.

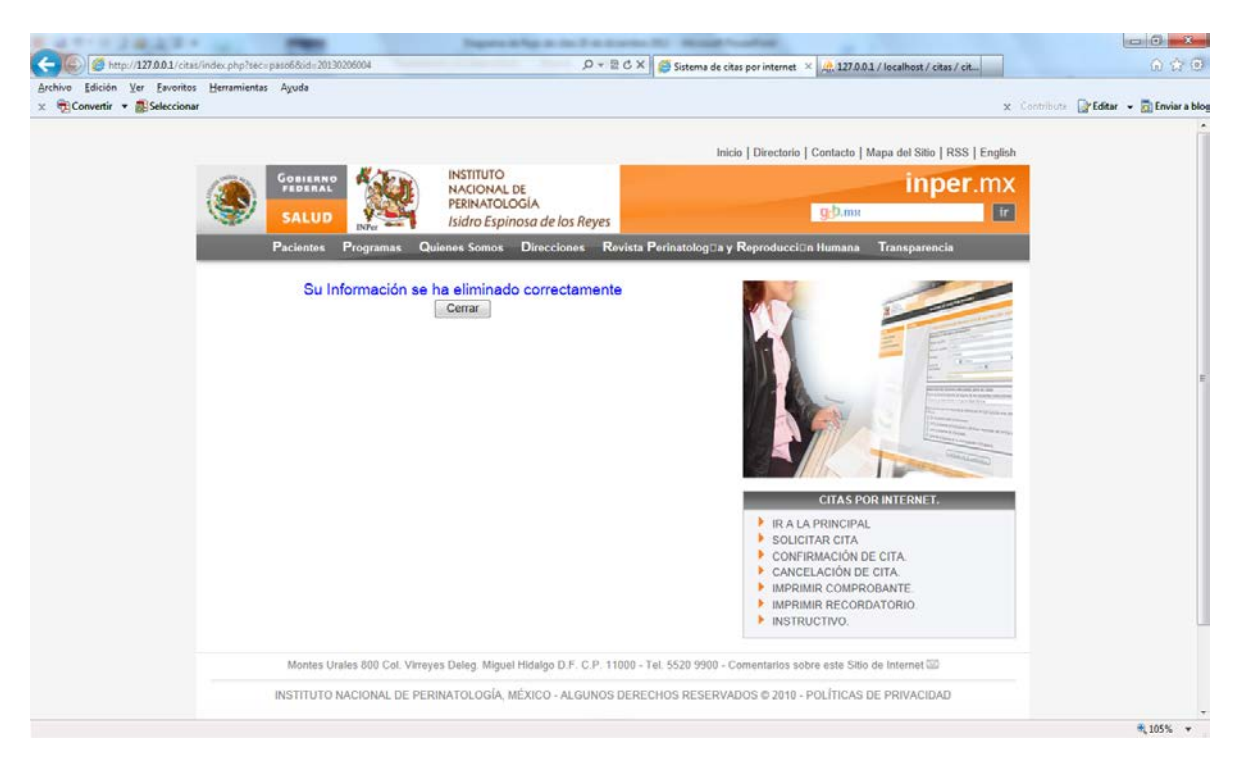